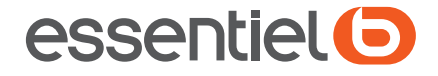

# Tablette Android™

SMART'TAB 10 32GO

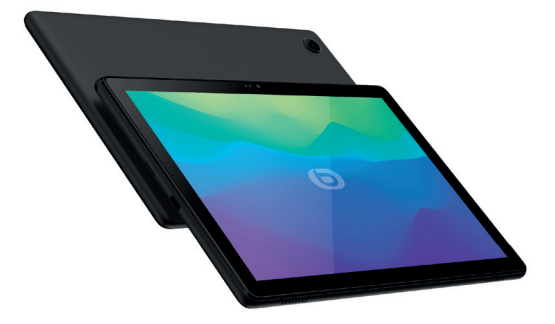

# **Notice d'utilisation**

Pour vous aider à bien vivre votre achat

# Table des matières

| I | Consignes d'usage                                                                                                    |                                        |  |  |
|---|----------------------------------------------------------------------------------------------------|----------------------------------------|--|--|
| 2 | Caractéristiques techniques                                                                                                    |                                        |  |  |
| 3 | Votre appareil                                                                                                    | 15                                     |  |  |
| 4 | Mise en service<br>4.1 Écran d'accueil                                                                                                    | 18<br>20                               |  |  |
| 5 | Saisir du texte5.1Utiliser le clavier à l'écran5.2Modifier le texte                                                                                                    | 27<br>27<br>27                         |  |  |
| 6 | Contacts et Gmail<br>6.1 Contacts<br>6.2 Gmail                                                                                                    | <b>28</b><br>                          |  |  |
| 7 | Agenda, Heure et Calculatrice         7.1       Agenda         7.2       Horloge         7.3       Calculatrice                                                                                                    |                                        |  |  |
| 8 | Connexion aux réseaux8.1Connexion à Internet8.2Chrome8.3Connexion à des appareils Bluetooth8.4Établir une connexion à un ordinateur8.5Partager la connexion Wi-Fi de votre appareil8.6Connexion à des réseaux privés virtuels | 42<br>42<br>43<br>48<br>49<br>49<br>50 |  |  |
| 9 | Applications multimédia<br>9.1 Appareil photo / Caméra<br>9.2 Photos                                                                                                    | <b>52</b><br>52<br>54                  |  |  |

| 10 | Autro      | es                            | .56  |
|----|------------|-------------------------------|------|
|    | 10.1       | Gestionnaire de fichiers      | .56  |
|    | 10.2       | Autres applications           | .56  |
| П  | Appli      | cations Google                | .57  |
|    | 11.1       | Gmail                         | 57   |
|    | 11.2       | Maps Go                       | .57  |
|    | 11.3       | YouTube                       | .57  |
|    | 11.4       | Play Store                    | .58  |
|    | 11.5       | Play Music                    | .58  |
| 12 | Paramètres |                               |      |
|    | 12.1       | Réseau & Internet             | .59  |
|    | 12.2       | Appareils connectés           | .60  |
|    | 12.3       | Applications et notifications | .60  |
|    | 12.4       | Batterie                      | .60  |
|    | 12.5       | Affichage                     | .60  |
|    | 12.6       | Son                           | .62  |
|    | 12.7       | Stockage                      | . 62 |
|    | 12.8       | Sécurité et localisation      | .62  |
|    | 12.9       | Utilisateur et comptes        | .65  |
|    | 12.10      | Accessibilité                 | .65  |
|    | 12.11      | l Google                      | . 66 |
|    | 12.12      | 2 Système                     | .67  |
| 13 | Mise       | à niveau                      | .71  |
| 14 | Acce       | ssoires                       | .71  |
| 15 | Prob       | lèmes et solutions            | .72  |
| 16 | Décla      | aration UE de conformité      | .75  |

# Consignes d'usage

Avant d'utiliser l'appareil pour la première fois, veuillez lire attentivement ces instructions se rapportant à la sécurité et les conserver pour référence ultérieure. Aucune pièce de cet appareil ne peut être réparée ou remplacée par l'utilisateur. Confiez les réparations et l'entretien exclusivement à un personnel qualifié. Tout démontage de l'appareil entraînera l'annulation de la garantie.

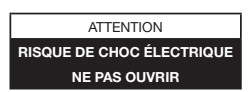

ATTENTION : AFIN DE PRÉVENIR TOUT RISQUE D'ÉLECTROCUTION, NE RETIREZ PAS LE COUVERCLE DE L'APPAREIL.

- Vérifiez que la tension d'alimentation indiquée sur la plaque signalétique de l'adaptateur secteur corresponde bien à celle de votre installation électrique.
- N'utilisez pas l'appareil :
  - 1. si l'adaptateur ou le câble d'alimentation est endommagé,
  - 2. en cas de mauvais fonctionnement,
  - 3. si l'appareil a été endommagé de quelque façon que ce soit.

- Utilisez uniquement l'adaptateur secteur fourni avec cet appareil. L'adaptateur fourni ne doit être utilisé qu'avec l'appareil.
- Branchez l'adaptateur secteur sur une prise secteur facilement accessible.
- Veillez à ce que le cordon d'alimentation ne puisse être écrasé ou coincé, en particulier au niveau des fiches, des prises de courant et au point de raccordement à l'appareil.
- L'adaptateur fourni avec l'appareil est uniquement destiné à une utilisation en intérieur.
- N'installez pas cet appareil ou son adaptateur à proximité d'une quelconque source de chaleur, telle qu'un radiateur, une arrivée d'air chaud, un four ou tout autre appareil (notamment les amplificateurs) produisant de la chaleur.
- Veuillez ne pas exposer l'appareil ou son adaptateur à la lumière directe du soleil et à la poussière.
- N'utilisez pas cet appareil ou son adaptateur à proximité d'eau ou d'une source d'humidité, telle qu'une baignoire, un lavabo, un évier de cuisine, une piscine, dans un sous-sol humide ou tout autre emplacement humide.
- Utilisez cet appareil uniquement dans des climats modérés. Évitez les climats tropicaux et particulièrement humides.
- Ne placez pas de sources de flamme nues (une bougie allumée, par exemple) sur l'appareil ou son

adaptateur ou à proximité de ceux-ci.

- Veillez à ne pas éclabousser ou renverser un liquide sur l'appareil ou son adaptateur et à ne pas placer d'objet contenant un liquide (un vase, par exemple) sur l'appareil ou son adaptateur.
- N'installez pas cet appareil dans un espace restreint comme une bibliothèque, derrière des rideaux etc. afin de permettre une ventilation suffisante.
- Ne pas ouvrir l'appareil ou son adaptateur pour quelque raison que ce soit.
- N'utilisez jamais d'objets pointus pour accéder à l'intérieur de l'appareil ou de l'adaptateur.
- Ne débranchez jamais l'appareil en tirant sur le cordon d'alimentation mais en saisissant l'adaptateur secteur.
- Si votre appareil ou son adaptateur fonctionnent de manière inhabituelle, et particulièrement s'ils émettent des sons ou des odeurs qui vous paraissent anormaux, débranchez-les immédiatement et faites les examiner par un réparateur qualifié.
- Débranchez l'appareil avant tout nettoyage. Nettoyez-la uniquement à l'aide d'un chiffon doux et sec et évitez l'usage d'aérosols.
- Évitez de laisser tomber ou de lancer le produit.
- Conservez le produit hors de portée des enfants. Ils risqueraient d'endommager le produit, de se blesser ou de blesser un tiers.

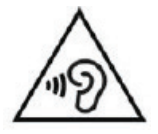

Afin d'éviter les dommages auditifs éventuels, ne pas écouter à un niveau sonore élevé pendant une longue durée.

# Déplacement

- Par mesure de sécurité, seul un passager, mais en aucun cas le chauffeur, peut utiliser l'appareil pendant que le véhicule se déplace. Référez-vous à la réglementation en vigueur dans votre pays ou votre juridiction pour prendre connaissance des limitations quant à l'utilisation d'appareils électroniques par le conducteur.
- Respectez tous les avertissements et toutes les réglementations de sécurité. Conformez-vous aux réglementations limitant l'utilisation de ce type de produit dans certaines zones. N'utilisez pas votre tablette dans les stations service ou à proximité de produits combustibles ou chimiques. Éteignez votre tablette à chaque fois que cela vous est demandé (panneau ou instructions). Votre tablette, équipée d'une connectivité sans fil, peut provoquer une explosion ou un incendie lorsque vous vous trouvez à l'intérieur ou à proximité d'une zone de stockage de carburants ou de produits chimiques, d'une zone de transfert ou de tout lieu où se déroulent des

opérations de mise à feu.

- Ne transportez et ne stockez jamais de liquides inflammables, de gaz, ou de matériaux explosifs à proximité de votre tablette.
- Votre tablette peut provoquer des interférences avec les équipements de navigation. Respectez toutes les réglementations aériennes. Éteignez votre tablette ou passez dans un mode permettant de désactiver les fonctions réseau lorsque cela vous est demandé par le personnel naviguant.

# BATTERIE

- Ne laissez pas votre batterie en charge plus longtemps que spécifié. Une surcharge risquerait de raccourcir sa durée de vie.
- Si elle n'est pas utilisée pendant une période prolongée, une batterie se décharge progressivement et doit par conséquent être rechargée avant toute nouvelle utilisation.
- Ce produit est équipé d'une batterie Lithium-ion. Le pictogramme relatif au recyclage (container avec une croix) indique que le produit tombe dans la catégorie des équipements électriques / électroniques. Cet équipement contenant des substances potentiellement dangereuses pour l'environnement et la santé humaine font l'objet d'un recyclage, par conséquent, il vous est demandé de ne pas jeter la

tablette dans une poubelle classique sachant que les directives Européennes courantes recommandent que ces appareils soient collectés :

- Aux entrepôts du vendeur dès lors qu'il y a achat d'un matériel neuf identique.
- Aux Centres de recyclage créés dans votre zone d'habitation (Centres de recyclage des déchets, systèmes de tri des déchets, etc..)
- En procédant de la sorte, vous participez activement à la réutilisation et au recyclage des équipements électriques et électroniques usagés, susceptibles d'avoir certains effets potentiels sur l'environnement et la santé humaine.
- En cas de fuite et de contact avec du liquide s'échappant de la batterie, rincez soigneusement à l'eau la zone exposée et consultez immédiatement un médecin. Le non-respect de ces recommandations risquerait de provoquer des fuites d'acide ou une surchauffe de la batterie, laquelle pourrait alors s'enflammer ou exploser et causer des dommages matériels et/ou corporels sévères.
- Veillez à ne pas écraser ou perforer la batterie. Ne jetez jamais une batterie au feu. Évitez d'exposer votre batterie à une trop forte pression externe qui pourrait provoquer un court-circuit interne et une surchauffe.
- Manipulez le chargeur avec précaution et débranchez-le du secteur lorsqu'il n'est pas utilisé.

- Utilisez uniquement les accessoires fournis avec l'appareil. L'utilisation d'accessoires incompatibles peut endommager votre appareil ou provoquer des blessures.
- Ce produit est strictement destiné à un usage privé. Le téléchargement de morceaux de musique, de vidéos ou de fichiers image pour la vente ou d'autres fins commerciales peut être une violation de la loi protégeant les droits d'auteur. Pour enregistrer ou copier, de manière intégrale ou partielle, des documents, œuvres d'art et représentations protégés par des droits d'auteur, une autorisation préalable peut être obligatoire. Veuillez examiner en détail le droit applicable en matière d'enregistrement et d'utilisation de tels contenus dans votre pays et juridiction.

# PRÉCAUTIONS D'USAGE DE L'APPAREIL

A. - Informations relatives à la sécurité des personnes utilisatrices ou non

Veillez à respecter les restrictions d'usage spécifiques à certains lieux (hôpitaux, avions, stations-service, établissements scolaires...).

Abstenez vous d'utiliser votre appareil, en conduisant. Respectez impérativement les directives légales et spécifiques au pays.

Si vous portez un implant électronique (pacemaker, pompe à insuline, neurostimulateur...), éloignez le téléphone mobile d'au moins 15 cm de cet implant et utilisez le téléphone mobile uniquement du côté opposé à celui de l'implant. Il vous est recommandé de parler de ce sujet avec votre médecin car celui-ci connaît les caractéristiques de votre appareil médical.

B. - Informations sur les comportements à adopter pour réduire l'exposition aux rayonnements émis par les équipements radioélectriques

Le Ministère de la santé recommande d'utiliser l'appareil dans de bonnes conditions de réception telles qu'indiquées sur son écran (quatre ou cinq barres) ou à défaut à proximité des émetteurs.

Préférez l'usage du kit main libre fourni avec l'appareil, ou du haut parleur ou à défaut d'un haut parleur externe,

Raisonnez les enfants et les adolescents de l'usage des équipements radioélectriques, comme le téléphone mobile ou la tablette, par exemple en évitant les usages nocturnes et en limitant la fréquence et la durée d'utilisation.

Il est conseillé aux femmes enceintes d'éloigner l'appareil du ventre et aux adolescents de l'éloigner du bas ventre.

# **2** Caractéristiques techniques

|                           | Essentiel B Smart'Tab 10 32G                         |  |  |
|---------------------------|------------------------------------------------------|--|--|
| Système<br>d'exploitation | Android™ 10                                          |  |  |
| Processeur                |                                                      |  |  |
| Type de processeur        | MediaTek MT8167B Quad Core                           |  |  |
| Cadence                   | 1,3 GHz                                              |  |  |
| Stockage et mémoire       |                                                      |  |  |
| Type de mémoire           | Flash                                                |  |  |
| Capacité                  | 32 Go extensible par carte<br>microSD™ (non fournie) |  |  |
| Mémoire RAM               | 2 Go                                                 |  |  |
| Lecteur de cartes         | Micro SD™ jusqu'à 128 Go                             |  |  |
| Écran                     |                                                      |  |  |
| Technologie               | IPS                                                  |  |  |
| Taille écran              | 10 pouces / 26,6 cm                                  |  |  |
| Type d'écran              | TFT                                                  |  |  |
| Résolution                | 1280 x 800                                           |  |  |

| Réseaux                      |                                                                                       |  |  |  |  |
|------------------------------|---------------------------------------------------------------------------------------|--|--|--|--|
| Wi-Fi                        | 802,11 b/g/n<br>Bande de fréquences Wi-Fi : 2,4<br>Ghz<br>Puissance émise : 19,54 dBm |  |  |  |  |
| Bluetooth                    | V4.0                                                                                  |  |  |  |  |
| DAS                          | DAS* Tronc : 1,30 W/kg<br>DAS* Membres : 1,30 W/kg                                    |  |  |  |  |
| Multimédia                   |                                                                                       |  |  |  |  |
| Caméra                       | Oui (2 Mp à l'avant, 2 Mp à l'arrière)                                                |  |  |  |  |
| Prise casque                 | Oui, audio jack 3,5 mm                                                                |  |  |  |  |
| Haut-parleurs                | Oui, 2 HP                                                                             |  |  |  |  |
| Connectique                  |                                                                                       |  |  |  |  |
| Micro-USB                    | Oui, USB-C 2.0                                                                        |  |  |  |  |
| Dimensions (L x I x P)       | 243,2 x 162,2 x 9,55 mm                                                               |  |  |  |  |
| Poids                        | 450 g                                                                                 |  |  |  |  |
| Alimentation                 |                                                                                       |  |  |  |  |
| Type de batterie             | Lithium-ion, 4080 mAh                                                                 |  |  |  |  |
| Autonomie                    | Environ 4 h (audio/vidéo/web)                                                         |  |  |  |  |
| Modèle adaptateur<br>secteur | UC11EU                                                                                |  |  |  |  |

| Entrée         | 100-240 V ~ 50/60 Hz 0,2 A                                             |  |  |  |
|----------------|------------------------------------------------------------------------|--|--|--|
| Sortie         | 5,0 V DC 1 A 5,0 W<br>Efficacité 73,6 %<br>Consommation à vide 0,075 W |  |  |  |
| Compatibilité  |                                                                        |  |  |  |
| OS compatibles | Microsoft Windows®* XP, Vista,<br>7, 8 & 10<br>Mac OS ou Linux         |  |  |  |

\* Le débit d'absorption spécifique (DAS) local quantifie l'exposition de l'utilisateur aux ondes électromagnétiques à puissance maximale de l'équipement concerné. Le DAS maximal autorisé est de 2 W/kg pour le tronc et de 4 W/kg pour les membres.

Google, Android, Google Play et autres marques sont des marques déposées de Google LLC.

\* Ce produit Essentiel b est compatible avec les marques citées (marques appartenant à des tiers et n'ayant aucun lien avec Sourcing & Creation).

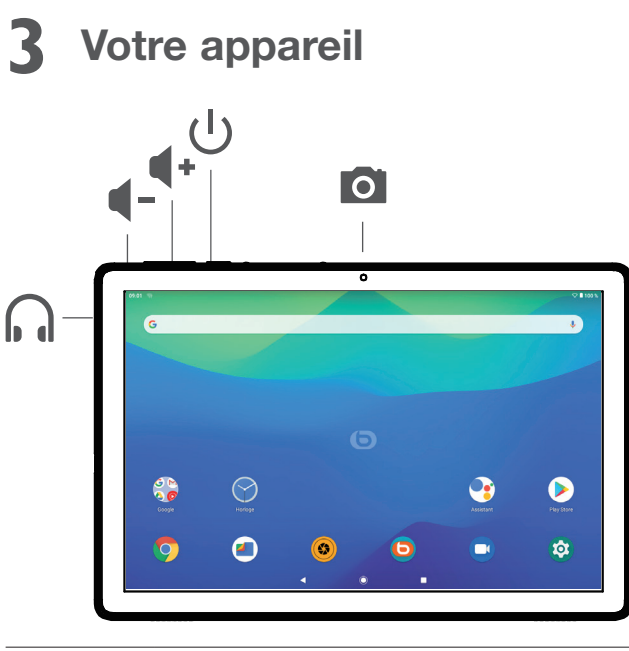

| Prise casque                            |
|-----------------------------------------|
| Augmenter ou diminuer le volume         |
| Bouton Marche/arrêt                     |
| Maintenez le bouton appuyé pour allumer |
| ou éteindre l'appareil                  |
| Webcams avant et arrière                |
|                                         |

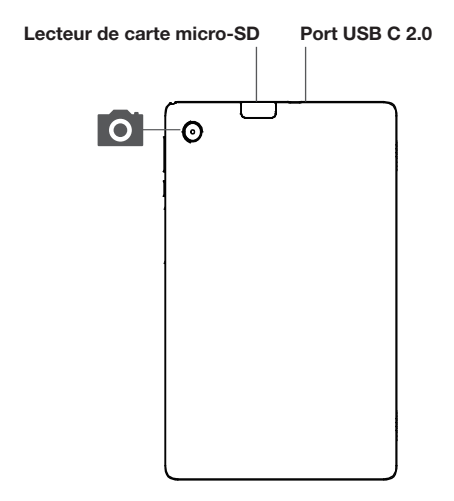

#### Touche applications récentes

 Appuyez sur cette touche pour passer d'une activité d'application particulière et d'un document particulier à l'autre.

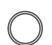

#### **Touche Accueil**

• Depuis n'importe quelle application ou écran, appuyez sur cette touche pour revenir à l'écran d'accueil.

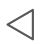

#### **Touche Retour**

 Appuyez sur cette touche pour revenir à l'écran précédent ou pour fermer une boîte de dialogue, le menu des options, le volet des notifications, etc.

#### Touche Marche-Arrêt

- · Appuyez : verrouiller l'écran/allumer l'écran.
- Maintenez appuyé : afficher le menu contextuel pour choisir entre Éteindre et Redémarrer.
- Maintenez les touches Marche-Arrêt et Volume bas appuyées pour faire une capture de l'écran.
- Maintenez la touche Marche-Arrêt appuyée pendant au moins 10 secondes pour forcer le redémarrage.

#### Touches de volume

- En mode Musique / Vidéo / Diffusion en continu, règle le volume multimédia.
- · En mode Général, règle le volume de la sonnerie.
- En mode d'aperçu de l'appareil photo, appuyez sur la touche Volume haut ou Volume bas pour prendre une photo ou maintenez la touche appuyée pour effectuer une prise de vue en rafale.

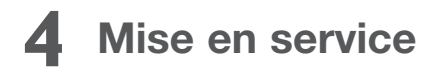

# 4.0.1 Configuration

#### Insérer et retirer la carte SD.

Votre tablette ne prend en charge que les cartes SD. N'essayez pas d'insérer un autre type de carte SIM, comme une carte micro-SIM ou standard, car vous risqueriez d'endommager votre appareil.

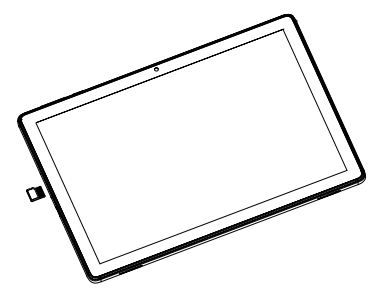

#### Charger la batterie

Connectez le chargeur secteur à la tablette.

Branchez le chargeur secteur sur une prise secteur.

Votre tablette s'allume et commence à se charger. L'indicateur de batterie s'affiche sur l'écran pendant la charge.

Nous vous conseillons de recharger votre batterie sans attendre dès que le voyant indique que le niveau de batterie est inférieur à 15 % et d'effectuer des charges complètes.

Évitez autant que possible d'effectuer des micro-charges.

Vous pouvez continuer à utiliser la tablette lorsque la batterie est en cours de chargement. Cependant, afin d'optimiser la durée de vie de la batterie, nous vous conseillons de ne pas utiliser la tablette pendant la charge.

Les batteries lithium-ion doivent être utilisées régulièrement. Si vous n'utilisez pas la tablette pendant une période prolongée, assurez-vous de recharger la batterie au minimum une fois par mois.

Remarque : vous pouvez également charger la batterie en connectant la tablette directement au port USB de votre ordinateur à l'aide du câble USB C - USB (fourni).

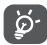

Afin de réduire la consommation électrique et le gaspillage d'énergie, une fois la batterie complétement chargée, débranchez votre chargeur de la prise. Désactivez les applications Wi-Fi, GPS, Bluetooth ou fonctionnant en arrière-plan lorsqu'elles ne sont pas utilisées. Réduisez la durée du rétroéclairage, etc.

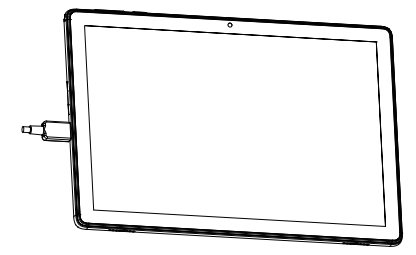

# 4.0.2 Mettre l'appareil sous tension

Appuyez de manière prolongée sur la touche **Marche-Arrêt** jusqu'à ce que l'appareil s'allume, déverrouillez celui-ci (par balayage, code PIN, mot de passe ou modèle de déverrouillage) si nécessaire et confirmez. L'écran d'accueil s'affiche.

Si vous ne connaissez pas votre code PIN ou si vous l'avez oublié, adressez-vous à votre opérateur. Veillez à conserver votre code PIN en lieu sûr.

# 4.0.3 Mettre l'appareil hors tension

Maintenez la touche Marche-Arrêt enfoncée jusqu'à ce que les options du téléphone apparaissent, puis sélectionnez Éteindre.

# 4.1 Écran d'accueil

Vous pouvez placer tous les éléments de votre choix (applications, raccourcis, widgets et dossiers) ou afficher ceux que vous utilisez le plus souvent sur votre écran d'accueil pour pouvoir y accéder rapidement. Appuyez sur la touche **Accueil** O pour passer à l'écran d'accueil.

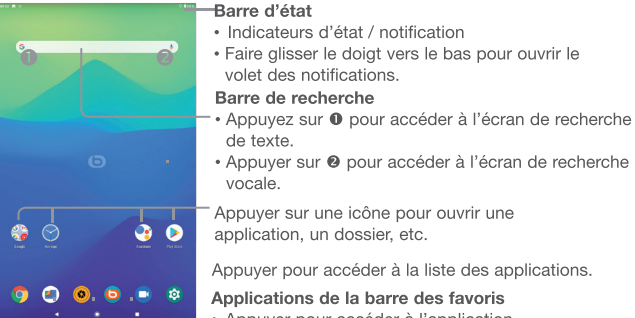

- Appuyer pour accéder à l'application.
- Appuyer de manière prolongée pour la déplacer ou supprimer des applications.

L'écran d'accueil est conçu dans un format étendu offrant un espace supplémentaire pour ajouter des applications, des raccourcis, etc. Faites glisser l'écran d'accueil horizontalement, à gauche et à droite, pour obtenir une vue complète.

# 4.1.1 Utiliser l'écran tactile

### Appuyez

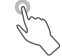

Pour accéder à une application, appuyez dessus avec le doigt.

#### Appuyer de manière prolongée (maintenir appuyé)

Pour accéder aux options proposées pour un élément, appuyez de manière prolongée. Par exemple, sélectionnez un contact dans Contacts, puis maintenez le doigt dessus ; une liste d'options s'affiche alors à l'écran.

#### Faire glisser

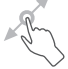

Placez le doigt sur l'écran afin de faire glisser un objet ailleurs.

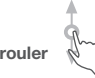

#### Faire dérouler

Faites glisser le doigt sur l'écran afin de faire défiler verticalement les applications, les images et les pages Web. Vous pouvez également faire défiler l'écran horizontalement.

L'appareil prend également en charge le zoom à l'aide d'un doigt dans les fonctions Appareil photo et Galerie. Appuyez deux fois sur l'écran pour agrandir/réduire l'affichage.

#### Feuilleter

Pivoter

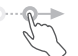

Comparable au glissement, ce geste permet des déplacements plus rapides.

#### Rapprocher/Écarter

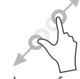

Placez deux doigts sur la surface de l'écran, puis écartez-les ou rapprochez-les pour redimensionner un élément de l'écran.

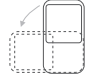

Réorientez automatiquement l'écran du mode Portrait au mode Paysage en faisant pivoter l'appareil sur le côté pour bénéficier d'un affichage plus étendu.

### 4.1.2 Barre d'état

La barre d'état vous permet de visualiser l'état de l'appareil (à droite) et les informations de notification (à gauche).

Faites glisser la barre d'état vers le bas pour afficher les notifications, et faites-la glisser à nouveau vers le bas pour accéder au volet des réglages rapides.

Faites-la glisser vers le haut pour la refermer. En cas de notifications, vous pouvez appuyer dessus pour y accéder directement.

#### Volet des notifications

En cas de notifications, appuyez sur la barre d'état et faites-la glisser vers le bas pour ouvrir le volet des notifications et lire les informations détaillées.

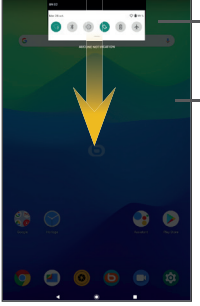

Appuyer pour accéder aux paramètres de l'appareil, où il vous est possible d'apporter des modifications à plus de fonctions.

Appuyer pour effacer toutes les notifications d'événements (les autres notifications en cours restent présentes à l'écran).

#### Volet de réglages rapides

Faites glisser le volet des notifications vers le bas ou appuyez sur la flèche pointant vers le bas pour ouvrir le volet de réglages rapides. Vous pouvez activer ou désactiver les fonctions ou changer de mode en appuyant sur les icônes. Appuyez sur le bouton Éditer pour personnaliser votre volet de réglages rapides.

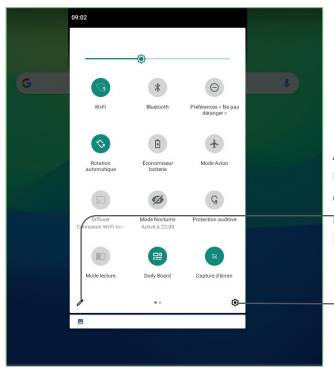

Appuyer pour accéder à l'écran utilisateur afin de modifier et d'enregistrer le nom du propriétaire, le numéro de l'appareil, ainsi que d'autres informations.

Appuyer pour accéder aux **Paramètres**, d'où il est possible de sélectionner davantage d'options.

# 4.1.3 Barre de recherche

L'appareil offre une fonction de recherche permettant de retrouver des informations au sein des applications, de l'appareil ou sur le Web.

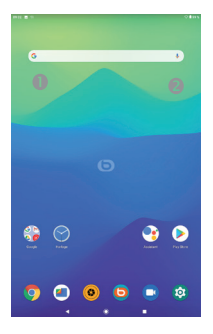

#### Recherche textuelle

- · Appuyez sur la barre de recherche depuis l'écran d'accueil.
- Saisissez le mot ou l'expression à rechercher.
- Appuyez sur l'icône 
   du clavier si vous souhaitez effectuer une recherche sur le Web.

#### Recherche vocale

- Appuyez sur J depuis la barre de recherche afin d'afficher une boîte de dialogue.
- Énoncez le mot ou l'expression à rechercher. Une liste de résultats de recherche apparaît dans laquelle vous pouvez effectuer votre choix.

# 4.1.4 Verrouiller/Déverrouiller votre écran

Pour protéger votre appareil et votre confidentialité, vous pouvez verrouiller l'écran de l'appareil en faisant glisser l'écran ou en créant un modèle de verrouillage, un code PIN, un mot de passe, etc.

#### Pour créer un modèle de verrouillage

- Depuis l'écran d'accueil, appuyez sur 
   pour ouvrir la liste des applications, puis appuyez sur Paramètres > Sécurité et Localisation >Verrouillage de l'écran > Modèle.
- Saisissez votre modèle.

#### Pour verrouiller l'écran de l'appareil

Appuyez une fois sur la touche Marche-Arrêt pour verrouiller l'écran.

#### Pour déverrouiller l'écran de l'appareil

Appuyez une fois sur la touche **Marche-Arrêt** pour allumer l'écran, faites glisser le doigt pour tracer le modèle de déverrouillage que vous avez créé ou saisissez le code PIN, le mot de passe, etc. pour déverrouiller l'écran.

Si vous avez choisi **Balayer** comme verrouillage de l'écran, vous pouvez appuyer sur la touche **Marche-Arrêt** pour allumer l'écran, puis balayer vers le haut pour déverrouiller l'écran.

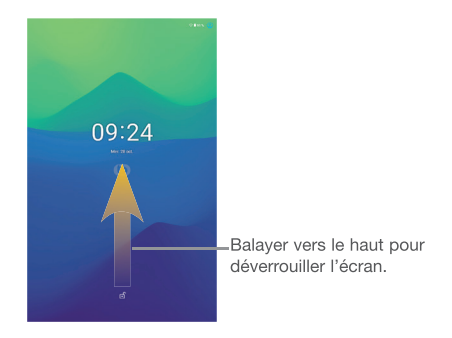

# 4.1.5 Personnaliser l'écran d'accueil

#### Ajouter

Vous pouvez appuyer de manière prolongée sur un dossier, une application ou un widget pour activer le mode Déplacer, puis faire glisser l'élément vers votre écran d'accueil favori.

#### Repositionner

Appuyez de manière prolongée sur l'élément à repositionner pour activer le mode Déplacer, faites glisser l'élément vers l'emplacement souhaité, puis relâchez-le. Vous pouvez déplacer des éléments à la fois sur l'écran d'accueil et dans la zone des favoris. Maintenez l'icône située sur le bord gauche ou droit de l'écran pour faire glisser l'élément sur un autre écran d'accueil.

#### Supprimer

Appuyer de manière prolongée sur l'élément puis cliquez sur l'icône 💿 et entrez dans **Applications**, puis désactivez/ FORCEZ L'ARRÊT de cette fonction.

#### Créer des dossiers

Pour réorganiser les éléments (raccourcis ou applications) présents sur l'écran d'accueil et dans la zone des favoris, vous pouvez les ranger dans un dossier en les empilant les uns sur les autres. Pour renommer un dossier, ouvrez-le et appuyez sur sa barre de titre pour saisir le nouveau nom.

#### Personnaliser le fond d'écran

Appuyez de manière prolongée sur la zone vide de l'écran d'accueil, puis appuyez sur **FONDS D'ÉCRAN** pour personnaliser votre fond d'écran.

# 4.1.6 Widgets et applications récemment utilisées

#### Consulter des widgets

Appuyez de manière prolongée sur une zone vide de l'écran d'accueil et appuyez sur **WIDGETS** pour afficher tous les widgets.

Appuyez sur le widget sélectionné et faites-le glisser pour le déplacer vers votre écran préféré.

#### Consulter les applications récemment utilisées

Pour consulter les applications récemment utilisées, appuyez sur la touche **Aperçu**. Appuyez sur une vignette dans la fenêtre pour ouvrir l'application concernée.

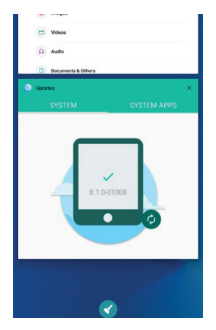

Appuyez sur une vignette et faites-la glisser vers la droite ou la gauche, ou appuyez sur 

 pour refermer l'application.

Appuyez sur l'icône Effacer en bas et au milieu de l'écran pour fermer toutes les applications en cours d'exécution.

# 4.1.7 Régler le volume

#### À l'aide de la touche Volume

Pour régler le volume, appuyez sur la touche **Volume**. Pour activer le mode vibreur, appuyez sur la touche **Volume bas** jusqu'à ce que l'appareil vibre.

#### À l'aide du menu Paramètres

Depuis l'écran d'accueil, appuyez sur A pour ouvrir la liste des applications, puis appuyez sur **Paramètres > Son** pour régler le volume du lecteur multimédia, de la sonnerie, de l'alarme, etc., selon vos préférences.

# **5** Saisir du texte

# 5.1 Utiliser le clavier à l'écran

#### Paramètres du clavier intégré

Appuyez sur **Paramètres > Système > Langue et saisie**, puis sur le clavier que vous souhaitez configurer. Vous pouvez alors choisir parmi la série de paramètres qui apparaît.

5.1.1 Clavier virtuel

Appuyer pour basculer entre les modes de saisie « abc/Abc ». Appuyer pour basculer entre les modes de saisie « abc/ABC ».

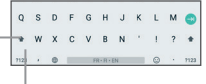

Appuyer pour basculer entre le clavier numérique et celui des symboles.

# 5.2 Modifier le texte

Vous pouvez modifier le texte que vous saisissez.

- · Appuyez de manière prolongée ou deux fois sur le texte à modifier.
- · Faites glisser les onglets pour modifier la partie du texte sélectionnée.
- · Les options suivantes apparaissent : COUPER, COPIER et PARTAGER.

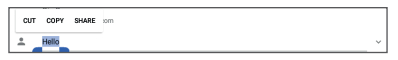

#### Vous pouvez également insérer un nouveau texte si vous le souhaitez.

- Appuyez à l'endroit où vous voulez saisir du texte ou appuyez de manière prolongée sur un espace vierge. Le curseur clignote et les onglets apparaissent.
   Faites glisser l'onglet pour déplacer le curseur.
- Si vous avez coupé ou copié un texte, appuyez sur l'onglet pour afficher l'icône COLLER qui vous permet d'effectuer immédiatement le collage.

# 6 Contacts et Gmail

# 6.1 Contacts

Contacts vous permet de joindre facilement et rapidement le contact que vous souhaitez appeler.

Vous pouvez afficher et créer des contacts sur votre appareil, puis les synchroniser avec vos contacts Gmail, d'autres applications sur le Web ou sur votre appareil.

# 6.1.1 Consulter vos Contacts

Pour voir vos contacts, appuyez sur l'icône Contacts 🔼 de l'écran d'accueil.

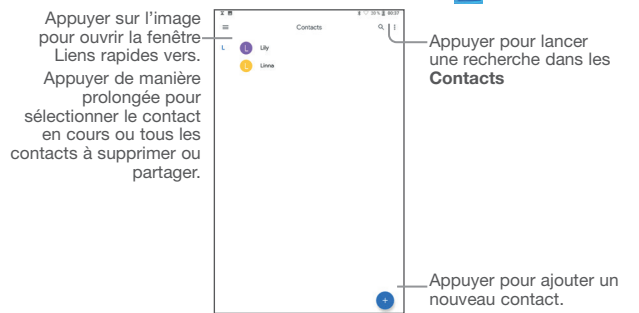

#### Supprimer un contact

Pour supprimer un contact, appuyez de manière prolongée sur le contact que vous souhaitez supprimer, puis appuyez sur

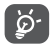

Le contact supprimé est également retiré des autres applications de l'appareil ou du Web lors de la synchronisation suivante.

Appuyez sur pour afficher le menu des options de la liste de contacts. Vous accédez aux options suivantes :

- Sélection Appuyez pour sélectionner le contact voulu
- Tout sélectionner Appuyez pour sélectionner tous les contacts
- Vue personnalisée Appuyez pour définir l'affichage des contacts, comme Tous les contacts ou Personnaliser pour définir différents groupes.

#### 6.1.2 Ajouter un contact

Appuyez sur l'icône 😶 dans la liste des contacts pour créer un nouveau contact.

Vous devez indiquer le nom du contact et les autres informations le concernant. Vous pouvez passer d'un champ à l'autre en faisant défiler l'écran vers le haut ou vers le bas.

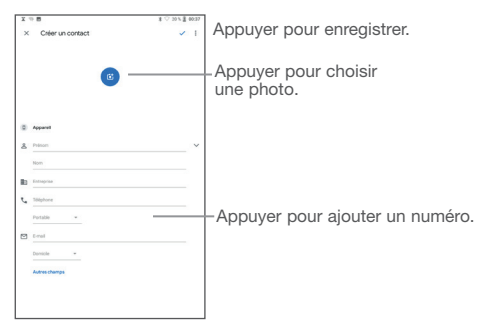

# 6.1.3 Modifier vos contacts

Pour modifier les coordonnées d'un contact, appuyez sur l'icône 🖍 dans l'écran de ses coordonnées.

Une fois terminé, appuyez sur ENREGISTRER pour enregistrer.

## 6.1.4 Importer, exporter et partager des contacts

Cet appareil vous permet d'importer ou d'exporter des contacts entre votre appareil, la carte SIM et la mémoire de l'appareil.

Depuis l'écran Contacts, appuyez sur <a>> pour ouvrir le menu d'options, appuyez sur Paramètres> Importer/Exporter.</a>

Pour partager un contact, appuyez de manière prolongée sur le contact que vous souhaitez partager, puis appuyez sur ≺. Vous pouvez partager un ou plusieurs contacts avec d'autres personnes en leur envoyant une vCard du contact via Bluetooth, Gmail, etc.

# 6.1.5 Comptes

Les contacts, les données ou d'autres informations sont synchronisables à partir de plusieurs comptes, en fonction des applications installées sur votre appareil.

Pour ajouter un compte, appuyez sur A depuis l'écran d'accueil, puis sur Paramètres\ Comptes\ Ajouter un compte.

Vous devez sélectionner les types de compte que vous ajoutez, tel que Google, entreprise, etc.

Comme pour la configuration des autres comptes, vous devez saisir des informations détaillées, telles que le nom d'utilisateur, le mot de passe, etc.

Vous pouvez supprimer un compte afin d'effacer toutes les informations correspondantes au niveau de l'appareil. Appuyez sur le compte que vous souhaitez supprimer, sélectionnez **SUPPRIMER LE COMPTE**, puis validez.

#### Activer/Désactiver la synchronisation automatique

Dans l'écran **Comptes**, cochez la case **Syncho automatique des données**. Lorsque cette option est activée, toutes les modifications apportées aux informations stockées sur l'appareil ou sur les applications hébergées en ligne sont automatiquement synchronisées.

# 6.2 Gmail

Gmail est un service de messagerie électronique hébergé sur Google et configuré lors du paramétrage initial de votre appareil. Les données de l'application Gmail de votre appareil peuvent être automatiquement synchronisées avec celles de votre compte Gmail hébergé sur le Web.

# 6.2.1 Accéder à Gmail

Depuis l'écran d'accueil, appuyez sur Gmail.

# 6.2.2 Créer et envoyer des e-mails

- Appuyez sur l'icône 🖉 depuis la Boîte de réception.
- Indiquez l'adresse e-mail du ou des destinataires(s) dans le champ À et, le cas échéant, appuyez sur la flèche du bas pour inclure une copie (Cc) ou une copie invisible (Cci) du message.
- Saisissez l'objet et le contenu du message.
- Appuyez sur @ pour ajouter une pièce jointe.
- Enfin, appuyez sur l'icône > pour envoyer le message.
- Si vous ne souhaitez pas envoyer votre message immédiatement, appuyez sur l'icône et sur Enregistrer comme brouillon ou sur la touche Retour pour en sauvegarder une copie. Pour visualiser le brouillon, appuyez sur l'icône , puis sélectionnez Brouillons.
- Si vous ne souhaitez ni envoyer ni enregistrer l'e-mail, appuyez sur , puis sur Ignorer.

Pour ajouter une signature aux e-mails, appuyez sur **i** et **Paramètres** depuis la Boîte de réception, choisissez un compte et appuyez sur **Signature**.

# 6.2.3 Recevoir et consulter vos e-mails

Lors de l'arrivée d'un nouvel e-mail, vous êtes averti par une sonnerie ou le vibreur, et l'icône M apparaît dans la barre d'état.

Faites glisser la barre d'état vers le bas pour afficher le volet des notifications, puis appuyez sur le nouvel e-mail pour l'ouvrir. Vous pouvez également accéder au libellé de la Boîte de réception Gmail et appuyer sur le nouvel e-mail pour le lire.

Vous pouvez effectuer des recherches d'e-mail par expéditeur, objet, libellé, etc.

• Appuyez sur l'icône 🔍 depuis la Boîțe de réception.

Saisissez le mot-clé à rechercher dans la zone correspondante et appuyez sur

# 6.2.4 Répondre à des e-mails et les transférer

| <ul> <li>Répondre</li> </ul>             | Lorsque vous lisez un e-mail, appuyez sur 🧄 pour répondre à l'expéditeur de l'e-mail.                      |
|------------------------------------------|----------------------------------------------------------------------------------------------------|
| <ul> <li>Répondre à<br/>tous</li> </ul>  | Appuyez sur tet sélectionnez <b>Répondre à tous</b> pour répondre<br>à tous les destinataires de l'e-mail. |
| Transférer                               | Appuyez sur et sélectionnez <b>Transférer</b> pour transférer l'e-mail reçu à d'autres destinataires.      |
| <ul> <li>Activer le<br/>suivi</li> </ul> | Appuyez sur : et sélectionnez Activer le suivi pour ajouter un suivi à l'e-mail.                           |
| Imprimer                                 | Appuyez sur : et sélectionnez Imprimer pour imprimer l'e-mail.                                             |

# 6.2.5 Gérer les Gmails par libellés

Pour gérer plus facilement vos conversations et messages, vous pouvez les organiser à l'aide d'un libellé.

Pour libeller une conversation lors de la lecture des messages, appuyez sur , puis sur **Déplacer vers**.

Pour afficher vos conversations par libellé lorsque vous consultez votre boîte de réception ou une autre liste de conversations, appuyez sur l'icône , puis sélectionnez un libellé pour afficher la liste des conversations correspondantes.

Appuyez de manière prolongée sur un e-mail pour activer le traitement par lots et accéder aux options suivantes :

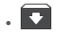

Sélectionnez cette option pour archiver vos e-mails. Pour afficher les messages archivés, vous pouvez appuyer sur la Boîte de réception, puis sur **Tous les messages**.

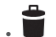

Appuyez sur cette option pour supprimer vos e-mails.

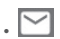

Appuyez sur cette option pour indiquer si un message a été lu ou non.

Appuyez sur pour accéder aux options suivantes.

| <ul> <li>Déplacer vers</li> </ul>               | Appuyez sur cette option pour déplacer le message vers<br>d'autres libellés.                                                   |
|-------------------------------------------------|----------------------------------------------------------------------------------------------------|
| Changer de libellés                             | Appuyez sur cette option pour modifier le libellé d'un message ou d'une conversation.                                          |
| Activer le suivi                                | Appuyez sur cette option pour ajouter une étoile au message.                                                                   |
| <ul> <li>Marquer comme<br/>important</li> </ul> | Appuyez sur cette option pour marquer l'importance ou non de vos messages.                                                     |
| Silencieux                                      | Appuyez sur cette option pour masquer le message.<br>Celui-ci peut être retrouvé en appuyant sur <b>Tous les</b><br>messages.  |
| <ul> <li>Signaler comme<br/>spam</li> </ul>     | Appuyez sur cette option pour signaler qu'un message<br>ou une conversation doit être traité comme un courrier<br>indésirable. |

# 6.2.6 Paramètres Gmail

Pour accéder aux paramètres de Gmail, appuyez sur l'icône et sélectionnez Paramètres.

#### Paramètres généraux

| <ul> <li>Action par défaut</li> </ul> | Appuyez sur    | cette option   | pour | configurer | l'action | par |
|---------------------------------------|----------------|----------------|------|------------|----------|-----|
| Gmail                                 | défaut : archi | ver ou supprin | ner. |            |          |     |
|                                       |                |                |      |            |          |     |

- Gérer les Appuyez sur cette option pour configurer les mesures notifications relatives aux notifications.
- Vue conversation Cochez cette case pour regrouper les e-mails dans la même conversation pour les comptes IMAP, POP3 et Exchange.
- Actions de Cochez cette case pour activer l'archivage des messages balayage par glissement dans une liste de conversations.
- Photo de Cochez cette case pour afficher la photo de l'expéditeur l'émetteur en regard de son nom dans la liste de conversations.
- Mode de réponse Appuyez sur cette option pour choisir entre Répondre ou Répondre à tous.
- Ajustement automatique des messages
   Cochez cette case pour afficher les messages longs à la même taille que l'écran et autoriser le zoom.
- Ouvrir les liens Cochez cette case pour accélérer la navigation.
  Web dans Gmail
- Confirmer avant suppression
   Cochez cette case pour recevoir une demande de confirmation avant la suppression d'e-mails.
- Confirmer avant archivage Cochez cette case pour recevoir une demande de confirmation avant l'archivage d'e-mails.
- Confirmer avant envoi
   Cochez cette case pour recevoir une demande de confirmation avant l'envoi d'e-mails.

Appuyez sur un compte pour afficher les paramètres suivants :

- Type de boîte de Appuyez sur cette option pour définir la boîte de réception comme celle par défaut ou prioritaire.
- Catégories de Cochez cette case pour activer le dossier affiché sous la boîte de réception.
- Notifications
   Cochez cette case pour recevoir une notification à réception d'un nouveau message.
- Gérer les Appuyez sur cette option pour configurer les mesures notifications relatives aux notifications.
- Mode de réponse Appuyez sur cette option pour définir le type de réponse par défaut par défaut. Répondre ou Répondre à tous.
- Signature par Appuyez sur cette option pour ajouter une signature à la mobile fin de chacun des messages que vous envoyez.
- Réponse Cochez cette case pour afficher, le cas échéant, des intelligente suggestions de réponse.
- Absence du bureau Appuyez sur cette option pour paramétrer une Réponse automatique en cas d'absence.
- Synchro. Gmail Cochez/Décochez cette case pour activer/désactiver la synchronisation Gmail.
- Synchro des Appuyez sur cette option pour définir la durée en jours de messages en jours la synchronisation des messages.
- Télécharger les Cochez cette case pour télécharger automatiquement les pièces jointes de messages récents via le Wi-Fi.
- Mes images Appuyez sur cette option pour définir si les images doivent toujours être affichées ou uniquement à la demande.
# **7** Agenda, Heure et Calculatrice

## 7.1 Agenda

Utilisez l'Agenda pour gérer vos réunions et rendez-vous importants, etc.

Pour accéder à l'agenda et créer des événements, appuyez sur **Agenda** depuis l'écran d'accueil.

## 7.1.1 Vue multimode

Vous pouvez afficher l'Agenda selon différentes vues : Planning, Jour, Semaine ou Mois.

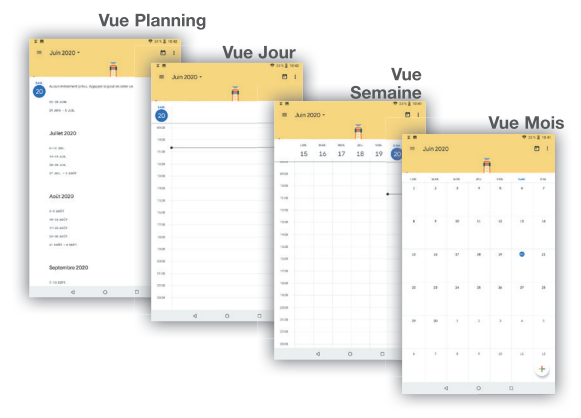

## 7.1.2 Créer de nouveaux événements

Vous pouvez ajouter de nouveaux événements à partir de n'importe quelle vue de l'Agenda.

- Appuyez sur 
   pour accéder à l'écran de modification des nouveaux 
   événements.
- Renseignez toutes les informations requises. Si l'événement concerne la totalité d'une journée, vous pouvez sélectionner Journée entière.
- Invitez d'autres personnes à participer à cet événement. Indiquez les adresses e-mail des invités en les séparant par des virgules. Les invités recevront une invitation via les applications Agenda et E-mail.
- Une fois terminé, appuyez sur ENREGISTRER en haut de l'écran.

Pour créer rapidement un événement depuis les écrans Semaine, sélectionnez une zone vierge comme zone cible qui devient alors 4, puis appuyez sur l'icône pour créer le nouvel événement.

## 7.1.3 Supprimer ou modifier un événement

Pour supprimer ou modifier un événement, sélectionnez-le afin d'accéder à l'écran de ses détails, puis appuyez sur l'icône pour le modifier, et appuyez sur Supprimer pour le supprimer.

## 7.1.4 Définir un rappel d'événement

Si vous avez défini un rappel pour un événement, l'icône 1 apparaît dans la barre d'état pour vous prévenir de l'imminence de l'événement.

Faites glisser la barre d'état vers le bas pour afficher le volet des notifications, puis appuyez sur le nom de l'événement pour afficher l'écran Notifications de l'agenda.

Appuyez sur la touche **Retour** pour conserver tous les rappels en attente dans la barre d'état et le volet des notifications.

## 7.2 Horloge

Votre appareil est équipé d'une horloge intégrée.

Pour accéder à l'heure actuelle, appuyez sur A depuis l'écran d'accueil, puis sur Horloge.

## 7.2.1 Horloge

Pour afficher l'horloge mondiale, appuyez sur **()** depuis l'écran Heure.

Appuyez sur l'icône 🔇 pour ajouter un fuseau horaire.

## 7.2.2 Alarme

Depuis l'écran Heure, appuyez sur 💽 pour accéder à l'écran Alarme.

Appuyez sur le bouton pour activer l'alarme.

Appuyez sur (+) pour ajouter une nouvelle alarme, les options suivantes apparaissent :

- Heure Appuyez sur cette option pour définir l'heure de l'alarme.
- Répéter Appuyez sur cette option pour sélectionner les jours de fonctionnement de l'alarme.
- Sonnerie Appuyez sur cette option pour choisir une sonnerie pour l'alarme.
- Libellé Appuyez sur cette option pour nommer l'alarme.
- Supprimer Appuyez sur cette option pour supprimer l'alarme.

Appuyez sur une alarme existante pour accéder à l'écran de modification correspondant.

Appuyez sur **v**, puis sur pour supprimer l'alarme sélectionnée.

## 7.2.3 Compte à rebours

Depuis l'écran Heure, appuyez sur pour accéder à l'écran Compte à rebours.

- Réglez l'heure. Le temps qui s'écoule doit être saisi selon une séquence en heures, minutes et secondes.
- Appuyez sur l'icône (>> pour activer le Compte à rebours.
- Appuyez sur AJOUTER UN MINUTEUR pour définir la durée du compte à rebours dans la fenêtre.
- Appuyez sur l'icône III pour désactiver le Compte à rebours.
- Appuyez sur SUPPRIMER pour supprimer le libellé du compte à rebours en cours.

## 7.2.4 Minuteur

Depuis l'écran Heure, appuyez sur Ō pour accéder à l'écran Minuteur.

- Appuyez sur 
   pour activer le minuteur.
- Appuyez sur TOUR pour afficher la liste des enregistrements selon l'heure mise à jour.
- Appuyez sur up pour arrêter le temps au tour et le temps total. Ils ne reprendront qu'après avoir appuyé sur .
- Appuyez sur RÉINITIALISER pour réinitialiser l'enregistrement.

## 7.2.5 Définir les paramètres de l'horloge

Appuyez sur l'icône : et sur Paramètres pour accéder aux options suivantes :

- Style Appuyez sur cette option pour définir le style d'horloge sur Analogique ou Numérique.
- Horloge automatique à la maison
   Cochez cette case pour activer la fonction lorsque vous voyagez dans un fuseau horaire différent, ajouter une horloge pour la maison.
- Fuseau horaire Appuyez sur cette option pour définir le fuseau horaire domicile.
- Mode Silencieux Appuyez sur cette option pour définir la durée d'extinction temporaire d'une alarme.
- Durée avant Appuyez sur cette option pour régler la durée des répétition alarmes.
- Volume Appuyez sur cette option pour définir le volume de l'alarme.
- Augmenter Appuyez sur cette option pour définir la durée au bout de la quelle le volume augmentera graduellement.
- Boutons du volume Appuyez sur cette option pour définir le comportement de la touche Volume haut/bas lorsqu'une alarme sonne : Répéter, Rejeter ou Ne rien faire.
- Premier jour de la Appuyez sur cette option pour choisir quel jour semaine
   commence la semaine.

## 7.3 Calculatrice

La calculatrice vous permet de résoudre de nombreux problèmes mathématiques.

Pour accéder à cette fonction, appuyez sur A depuis l'écran d'accueil, puis sur Calculatrice.

Vous avez le choix entre les deux volets suivants : Fonctions de base et Fonctions avancées.

Pour passer d'un volet à l'autre, allumez l'appareil en mode paysage depuis le volet des fonctions de base ou balayez l'écran vers la gauche pour ouvrir le volet des Fonctions avancées<sup>(1)</sup>.

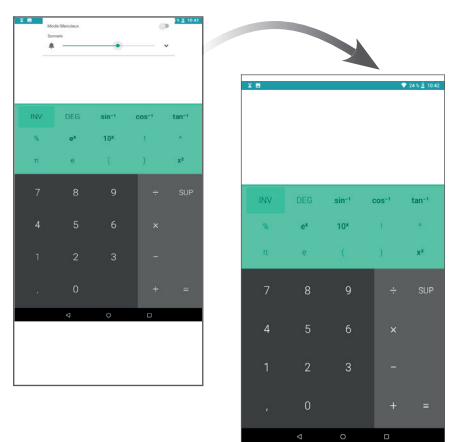

Entrez un nombre, sélectionnez le type d'opération à effectuer, entrez le deuxième nombre, puis appuyez sur « = » pour afficher le résultat. Appuyez sur SUPPRIMER pour effacer les chiffres un à un, ou appuyez de manière prolongée sur cette même touche SUPPRIMER pour effacer tous les chiffres simultanément.

<sup>&</sup>lt;sup>(1)</sup> Si Paramètres \ Affichage \ Lorsque l'utilisateur fait pivoter l'appareil est pivoté \ Faire pivoter le contenu affiché à l'écran est activé, cet élément s'affiche.

## 8 Connexion aux réseaux

Pour vous connecter à Internet avec cette appareil, vous pouvez utiliser le Wi-Fi.

## 8.1 Connexion à Internet

## 8.1.1 Wi-Fi

Grâce au Wi-Fi, vous pouvez vous connecter à Internet dès que votre appareil est à portée d'un réseau sans fil.

#### Activer le Wi-Fi et se connecter à un réseau sans fil

- Appuyez sur Paramètres > Réseau et Internet > Wi-Fi.
- Appuyez sur le commutateur
   pour activer ou désactiver le Wi-Fi.
- Une fois le Wi-Fi activé, des informations détaillées sur les réseaux Wi-Fi détectés s'affichent.
- Sélectionnez le réseau Wi-Fi auquel vous connecter. Si le réseau que vous avez sélectionné est sécurisé, vous devez indiquer un mot de passe ou toute autre information de connexion (contactez votre opérateur réseau si vous avez besoin de renseignements). Une fois terminé, appuyez sur Se connecter.

#### Recevoir une notification quand un nouveau réseau est détecté

Lorsque vous êtes connecté au Wi-Fi et que la notification de réseau est activée, l'icône Wi-Fi apparaît dans la barre d'état dès que votre appareil détecte un réseau sans fil à portée. Pour activer cette fonctionnalité lorsque le Wi-Fi est activé, procédez comme suit :

- Appuyez sur Paramètres.
- Appuyez sur Wi-Fi, faites défiler l'écran vers le bas, puis appuyez sur Préférences Wi-Fi.
- Appuyez sur l'interrupteur Ouvrir la notification de réseau pour activer ou désactiver cette fonction.

#### Ajouter un réseau Wi-Fi

Lorsque le Wi-Fi est activé, vous pouvez ajouter de nouveaux réseaux Wi-Fi selon vos préférences.

- Appuyez sur Paramètres.
- Appuyez sur Wi-Fi, faites défiler l'écran vers le bas et appuyez sur Ajouter un réseau.
- Indiquez le nom du réseau et toute autre information requise.
- Appuyez sur ENREGISTRER.

#### Supprimer un réseau Wi-Fi

Procédez comme suit si vous ne souhaitez plus vous connecter automatiquement à un réseau ou si vous ne l'utilisez plus.

- · Le cas échéant, activez le réseau Wi-Fi.
- Sur l'écran Wi-Fi, appuyez de manière prolongée sur le nom du réseau enregistré.
- Appuyez sur RETIRER dans la boîte de dialogue qui apparaît.

## 8.2 Chrome

Ce navigateur permet de consulter des pages Web et de rechercher des informations sur Internet.

Pour naviguer sur le Web, appuyez sur Chrome depuis l'écran d'accueil.

#### Accéder à une page Web

Appuyez sur la barre de l'URL en haut de l'écran Chrome, saisissez l'adresse de la page Web, puis confirmez.

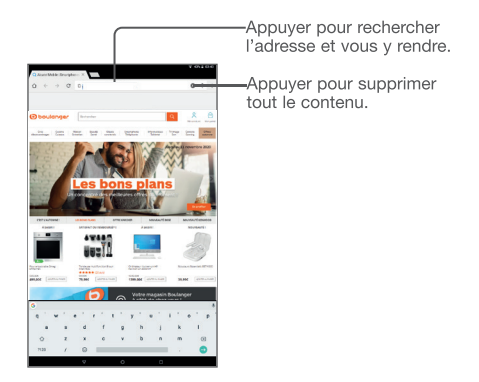

#### Pour définir une page d'accueil

- Depuis l'écran Chrome, appuyez sur l'icône afin d'afficher la liste d'options, puis appuyez sur Paramètres \ Page d'accueil.
- · Appuyez sur ce bouton pour définir le site Web comme votre page d'accueil.

#### Visualiser des pages Web

Lorsque vous êtes sur un site Web, vous pouvez naviguer d'une page à l'autre en faisant glisser votre doigt sur l'écran, dans n'importe quelle direction, afin de localiser l'information recherchée.

#### Rechercher du texte sur une page Web

- Appuyez sur l'icône depuis l'écran Chrome afin d'afficher la liste d'options, puis appuyez sur Rechercher sur la page.
- · Saisissez le mot ou l'expression à rechercher.
- · Les mots qui correspondent sont mis en surbrillance.
- · Appuyez sur la flèche haut ou bas pour accéder au terme précédent ou suivant.
- Une fois terminé, vous pouvez appuyer sur la touche Retour pour fermer la barre de recherche.

#### Autres opérations de texte sur une page Web

Vous pouvez copier, partager ou rechercher le texte d'une page Web :

- Appuyez de manière prolongée sur le texte pour le mettre en surbrillance.
- Déplacez les deux tabulateurs pour sélectionner le texte voulu.
- Appuyez sur l'icône : pour afficher d'autres actions, dont la recherche sur le Web.
- Une fois terminé, appuyez sur la touche Retour pour désactiver ce mode.

#### Ouvrir une nouvelle fenêtre ou passer d'une fenêtre à l'autre

- Appuyez sur pour ouvrir une nouvelle fenêtre.
- Appuyez sur l'icône et sur Nouvel onglet navig. privée pour ouvrir une fenêtre sans laisser de trace.
- Pour fermer une fenêtre, appuyez sur X sur la fenêtre à fermer ou faites-la défiler sur le côté.

#### Autres options :

| . ☆                                                  | Pour ajouter la page du site Web actuel à vos favoris.                              |
|------------------------------------------------------|-------------------------------------------------------------------------------------|
| . (i)                                                | Pour afficher les détails du site Web en cours.                                     |
| . ±                                                  | Appuyez pour télécharger le site Web actuel.                                        |
| . C                                                  | Pour actualiser la page actuelle.                                                   |
| Nouvel onglet                                        | Appuyez sur cette option pour ouvrir une nouvelle<br>fenêtre.                       |
| <ul> <li>Nouvel onglet<br/>navig. privée</li> </ul>  | Appuyez sur cette option pour ouvrir une session de navigation privée.              |
| Favoris                                              | Pour afficher les favoris.                                                          |
| <ul> <li>Onglet récents</li> </ul>                   | Pour afficher les onglets récemment fermés.                                         |
| Historique                                           | Pour afficher l'historique du navigateur                                            |
| <ul> <li>Téléchargements</li> </ul>                  | Pour vérifier les éléments téléchargés                                              |
| Partager                                             | Pour partager via Gmail, Messagerie, Bluetooth                                      |
| <ul> <li>Rechercher sur la<br/>page</li> </ul>       | Pour saisir les informations recherchées puis les trouver<br>sur le site Web.       |
| <ul> <li>Placer sur l'écran<br/>d'accueil</li> </ul> | Cliquez pour ajouter la page Web ouverte à l'écran d'accueil.                       |
| <ul> <li>Site de bureau</li> </ul>                   | Pour régler l'écran Web en mode bureau.                                             |
| Paramètres                                           | Pour accéder aux paramètres Chrome détaillés.                                       |
| Aide et<br>commentaires                              | Pour obtenir des conseils d'aide et envoyer des<br>commentaires à propos de Chrome. |

## 8.2.1 Gérer les liens, l'historique et les téléchargements

Pour gérer un lien, un numéro d'appareil ou à une adresse s'affichant sur une page Web

| Lien                          | Appuyez sur le lien pour ouvrir la page Web correspondante.                                                                                                    |
|-------------------------------|----------------------------------------------------------------------------------------------------|
|                               | Appuyez de manière prolongée pour effectuer des opérations<br>supplémentaires, comme ouvrir dans une nouvelle fenêtre,<br>télécharger le lien, partager le lien, copier l'adresse du lien,<br>copier le texte du lien, etc. |
| <ul> <li>Numéro de</li> </ul> | Appuyer sur le numéro de l'appareil pour l'appeler.                                                                                                    |

 Adresse Appuyez sur une adresse pour ouvrir Google Maps et localiser cet endroit

#### Télécharger une application Internet ou afficher les fichiers téléchargés

Pour télécharger un élément, sélectionnez cet élément ou le lien de téléchargement.

Pour annuler un téléchargement, sélectionnez l'élément téléchargé depuis le volet des notifications, choisissez l'élément à annuler et appuyez sur

### 8.2.2 Gérer les favoris

#### Ajouter une page Web aux favoris

- · Ouvrez la page Web que vous souhaitez ajouter aux favoris.
- Appuyez sur l'icône 🏠 dans la page Web.

#### Ouvrir un favori

l'appareil

- Appuyez sur l'icône et sur Favoris.
- · Sélectionnez le favori à ouvrir.

#### Modifier un favori

- Appuyez sur l'icône : et sur Favoris.
- · Appuyez de manière prolongée sur le favori à modifier.

- Appuyez sur 💽 pour déplacer le favori dans un autre dossier.
- Appuyez sur 📋 pour supprimer le favori.

## 8.3 Connexion à des appareils Bluetooth

Le Bluetooth est une technologie de communication sans fil de courte portée que certains appareils utilisent pour échanger des informations ou se connecter à d'autres appareils Bluetooth.

Pour échanger des données, appuyez sur **Paramètres > Appareils** connectés >Bluetooth, votre appareil, ainsi que les autres appareils disponibles, s'affiche à l'écran.

#### Activer le Bluetooth

- Appuyez sur Paramètres > Appareils connectés > Bluetooth.
- Appuyez sur l'icône pour activer ou désactiver cette fonction.

Vous pouvez personnaliser le nom de votre appareil afin qu'il soit plus facilement identifiable.

- Appuyez sur Paramètres > Appareils connectés > Bluetooth.
- Appuyez sur Nom de l'appareil, saisissez un nom, puis appuyez sur RENOMMER pour confirmer.

#### Appairer/Connecter votre appareil à un appareil Bluetooth

Pour échanger des données avec un autre appareil, vous devez activer le Bluetooth et appairer votre appareil à l'appareil Bluetooth avec lequel vous souhaitez échanger des données.

- Appuyez sur Paramètres > Appareils connectés > Bluetooth.
- · Appuyez sur Appairer un nouvel appareil.
- Choisissez dans la liste l'appareil Bluetooth auquel vous souhaitez vous connecter.
- Une boîte de dialogue apparaît : appuyez sur Appairer pour confirmer.
- · Si l'appairage s'effectue, les deux appareils sont connectés.

#### Déconnecter/désappairer un appareil Bluetooth

Appuyez sur l'icône Paramètres 🔯 située à côté de l'appareil à déconnecter.

· Appuyez sur RETIRER pour confirmer.

## 8.4 Établir une connexion à un ordinateur

À l'aide d'un câble USB, vous pouvez transférer des fichiers multimédia et d'autres types de fichiers entre la mémoire interne de votre téléphone et un ordinateur.

#### Pour connecter votre appareil à un ordinateur

Utilisez le câble USB fourni avec votre appareil pour le connecter à un port USB de l'ordinateur. Vous recevez une notification indiquant que le câble USB est connecté.

Ouvrez le panneau de notification et choisissez l'un des quatre modes différents ci-dessous :

- Recharger cet appareil
- Transférer des fichiers
- Transférer des photos (PTP)
- Utiliser l'appareil comme MIDI

## 8.5 Partager la connexion Wi-Fi de votre appareil

Vous pouvez partager la connexion Wi-Fi de votre appareil avec un ordinateur unique via un câble USB (Partage par USB) ou avec jusqu'à huit appareils à la fois en transformant votre appareil en point d'accès Wi-Fi.

#### Pour partager la connexion de données de votre appareil via une liaison USB

Utilisez le câble USB fourni avec votre appareil pour le connecter à un port USB de votre ordinateur.

- Appuyez sur Paramètres\ Réseau et Internet\Partage de connexion.
- Appuyez sur le bouton à côté de l'option Partage par USB pour activer/ désactiver cette fonction.

## Pour partager la connexion de données de votre appareil via une liaison Bluetooth

Utilisez le Bluetooth fourni avec votre appareil pour le connecter à un port Bluetooth de votre ordinateur.

- Appuyez sur Paramètres\ Réseau et Internet\Partage de connexion.
- Appuyez sur le bouton à côté de l'option Partage par Bluetooth pour activer/ désactiver cette fonction.

## 8.6 Connexion à des réseaux privés virtuels

Le réseau privé virtuel (VPN) permet de se connecter à des ressources sur un réseau local sécurisé sans être sur place. Les VPN sont généralement déployés dans des entreprises, des établissements d'enseignement et d'autres institutions afin que les utilisateurs puissent accéder aux ressources du réseau local depuis l'extérieur ou via une connexion à un réseau sans fil.

#### Ajouter un VPN

- Appuyez sur **Paramètres >Réseau et Internet > VPN** puis appuyez sur +.
- Dans l'écran qui apparaît, suivez les instructions de votre administrateur réseau pour configurer chaque composant des paramètres VPN.
- Appuyez sur ENREGISTRER.

Le VPN est ajouté à la liste figurant sur l'écran Paramètres du VPN.

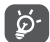

Avant d'ajouter un VPN, il vous faut définir un code PIN ou un mot de passe pour votre appareil.

#### Se connecter ou se déconnecter à un VPN

Pour se connecter à un VPN :

- Appuyez sur Paramètres >Réseau et Internet>VPN.
- Les réseaux privés virtuels ajoutés sont répertoriés. Appuyez sur celui auquel vous souhaitez vous connecter.
- Dans la boîte de dialogue qui s'affiche, saisissez les identifiants requis et appuyez sur CONNECTER.

Pour se déconnecter :

#### Modifier/Supprimer un VPN

Pour modifier un VPN :

• Appuyez sur Paramètres > Réseau et Internet > VPN.

- Les VPN que vous avez ajoutés sont répertoriés. Appuyez sur l'icône 2 à côté du VPN à modifier.
- Une fois terminé, appuyez sur ENREGISTRER.

Pour supprimer un VPN :

Appuyez sur l'icône 📩 à côté du VPN à supprimer, puis appuyez sur RETIRER.

## **9** Applications multimédia

## 9.1 Appareil photo / Caméra

Votre appareil est équipé d'un appareil photo et d'une caméra permettant de photographier et de filmer.

Avant d'utiliser l'appareil photo ou la caméra, veillez à retirer le couvre-objectif afin d'éviter les problèmes de qualité de prise de vue.

Pour prendre une photo ou enregistrer une vidéo, appuyez sur Appareil photo depuis l'écran d'accueil.

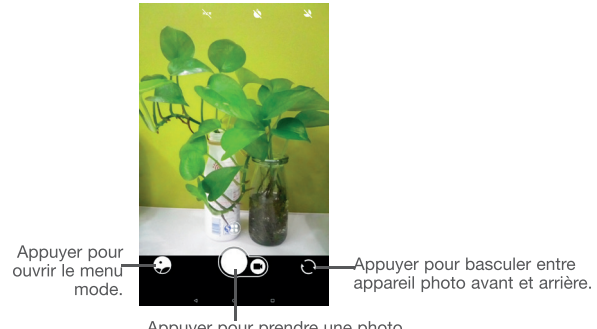

#### Appuyer pour prendre une photo.

#### Prendre une photo

L'écran sert de viseur. Cadrez d'abord le sujet ou le paysage dans le viseur, appuyez sur l'écran pour faire la mise au point, si nécessaire, puis sur l'icône pour

prendre la photo. Elle est automatiquement enregistrée.

#### Enregistrer une vidéo

Passez au mode Vidéo en appuyant sur l'icône VIDÉO, cadrez le sujet ou le paysage

dans le viseur, puis appuyez sur l'icône 🛑 pour commencer à filmer. Appuyez

sur l'icône 🤍 pour arrêter l'enregistrement. La vidéo est automatiquement enregistrée.

#### Autres opérations possibles lorsque vous visualisez une photo / vidéo

- Appuyez sur le cercle dans la partie inférieure gauche pour visualiser les photos ou les vidéos que vous avez prises.
- Appuyez sur l'icône , puis sur Gmail, Bluetooth, etc. pour partager la photo ou la vidéo.
- Appuyez sur l'icône

## 9.1.1 Modes et paramètres

#### Mode de prise de vue avec appareil photo arrière

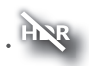

Appuyez sur cette option pour prendre une photo en mode HDR.

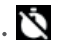

Définissez le compte à rebours avant le déclenchement de la photo.

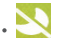

Réglez en mode nuit.

#### Paramètres

Appuyez sur 🜐 pour choisir entre les modes Auto., Panoramique, Social, et appuyez sur 🔯 pour paramétrer les options ci-dessous :

- Taille d'image
   Appuyez sur cette option pour sélectionner la taille de l'image.
- Qualité de la vidéo Appuyez sur cette option pour paramétrer la qualité de vidéo enregistrée.
- Grille Configurez le mode de grille pour prendre une photo.
- Fonction du bouton Utilisez cette fonction pour paramétrer les touches de de volume volume pour prendre une photo, effectuer un zoom avant ou arrière, ou régler le volume.
- Stockage Paramétrez l'emplacement de stockage sur votre appareil ou sur la carte SD.
- Enregistrer la Appuyez sur le bouton pour activer ou désactiver la fonction de géolocalisation des photos et des vidéos.
- Son obturateur Appuyez sur le bouton pour activer ou désactiver le son de l'obturateur lorsque vous prenez des photos.
- Mode Une main Appuyez sur le bouton pour activer ou désactiver la fonction permettant de prendre une photo d'une seule main.
- Réinitialiser les Appuyez sur cette option pour rétablir les paramètres par défaut de l'appareil photo.

## 9.2 Photos

Cette option sert de lecteur multimédia et vous permet de visionner des photos et des vidéos. Vous avez également accès à de nombreuses autres options pour modifier vos photos et vos vidéos.

Pour accéder aux photos prises, appuyez sur l'icône de la photo 🔂 sur l'écran d'accueil.

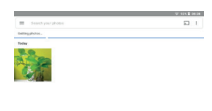

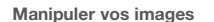

Appuyez sur une photo que vous souhaitez modifier ou sur l'icône pour supprimer une photo sélectionnée. Appuyez sur pour partager les éléments sélectionnés.

Appuyez sur l'icône , puis sur > Utiliser comme pour définir une photo en tant que photo d'un contact ou fond d'écran, etc.

#### Opérations par lots

Les **Photos** sont dotées d'une fonction de sélection multiple, afin de permettre des opérations par lots.

Ouvrez la fenêtre de l'application **Photos**, appuyez de manière prolongée sur une photo, appuyez sur l'icône pour supprimer les photos, déplacez le fichier sélectionné vers la Corbeille. Appuyez sur pour partager les fichiers sélectionnés, puis sur pour **Supprimer de l'appareil, Sauvegarder maintenant ou Archiver.** 

## **O** Autres

## 10.1 Gestionnaire de fichiers

Pour gérer les fichiers sur votre appareil, appuyez sur A depuis l'écran d'accueil, puis sélectionnez Files.

Files fonctionne avec la carte SD externe et le stockage interne.

L'application Files affiche toutes les données stockées sur l'appareil, y compris les applications, les fichiers multimédia téléchargés sur Google Play Store, YouTube ou toute autre plate-forme, les vidéos, photos ou contenus audio que vous avez enregistrés ou toute autre donnée transférée via Bluetooth, un câble USB, etc.

Lorsque vous téléchargez une application d'un ordinateur vers votre appareil, vous pouvez localiser l'application à l'aide de la fonction Files, puis appuyer dessus pour l'installer sur votre appareil.

L'application **Files** vous permet d'exécuter rapidement et efficacement les opérations les plus courantes : créer un (sous-)dossier, ouvrir un dossier/fichier, afficher, renommer, déplacer, copier, supprimer, lire, partager, etc.

## 10.2 Autres applications<sup>(2)</sup>

Les applications mentionnées précédemment dans cette section sont préinstallées sur votre appareil. Pour lire une brève présentation des applications tierces préinstallées, reportez-vous à la brochure fournie avec l'appareil. Vous pouvez également télécharger des milliers d'autres applications tierces sur votre appareil à partir de Google Play Store.

<sup>&</sup>lt;sup>(2)</sup> La disponibilité de cette option varie d'un pays et d'un opérateur à l'autre.

## Applications Google

Les applications Google sont préinstallées sur votre appareil pour améliorer votre productivité au travail et vous libérer dans votre vie de tous les jours.

Ce manuel explique brièvement ces applications. Pour connaître les fonctionnalités détaillées et les modes d'emploi, reportez-vous aux sites Web appropriés ou à la présentation fournie dans les applications.

Il est conseillé de créer un compte Google pour bénéficier de toutes les fonctions.

## 11.1 Gmail

En tant que service de messagerie électronique de Google, Gmail est configuré lors de la première configuration de votre appareil. Cette application vous permet de recevoir et d'envoyer des e-mails, de les gérer par libellés, de les archiver, etc. Vous pouvez également synchroniser automatiquement vos e-mails avec votre compte Gmail

## 11.2 Maps Go

Google Maps offre des images satellite, des plans de rues, des vues panoramiques des rues à 360°, le trafic en temps réel et la planification d'itinéraires à pied, en voiture ou en transport public. À l'aide de cette application, vous pouvez obtenir votre géolocalisation, rechercher un lieu et vous voir proposé un itinéraire pour vos déplacements.

## 11.3 YouTube

YouTube est une application de partage de vidéos en ligne permettant aux utilisateurs d'envoyer, de visionner et de partager des vidéos. Les contenus disponibles comprennent de courtes vidéos, des programmes télé, des clips musicaux et divers autres types de contenu, tels que des blogs vidéo, des courtsmétrages originaux et des vidéos éducatives. Il prend en charge la diffusion en continu, ce qui permet de lancer la lecture d'une vidéo dès que son téléchargement commence sur Internet.

## 11.4 Play Store

Sert de magasin officiel d'applications pour le système d'exploitation Android, permettant aux utilisateurs de connaître et de télécharger des applications et des jeux. Les applications peuvent être gratuites ou payantes.

Dans le Play Store, recherchez l'application dont vous avez besoin, téléchargezla, puis suivez son guide d'installation. Vous pouvez également mettre à jour et désinstaller une application, ainsi que gérer vos téléchargements.

## 11.5 Play Music

Il s'agit d'un service de diffusion et de casier en ligne pour votre musique, opéré par Google.

Vous pouvez envoyer et écouter un très grand nombre de morceaux gratuitement. Hormis la diffusion de musique destinée aux appareils connectés à Internet, l'application Google Play Musique permet aux morceaux d'être stockés et écoutés hors ligne. Les morceaux achetés à travers Play Musique sont automatiquement ajoutés au compte de l'utilisateur.

## **2** Paramètres

Pour accéder aux paramètres, appuyez sur A depuis l'écran d'accueil, puis sur Paramètres.

## 12.1 Réseau & Internet

## 12.1.1 Wi-Fi

Grâce au Wi-Fi, vous pouvez désormais surfer sur Internet sans utiliser votre carte SIM, dès que vous êtes à portée d'un réseau sans fil. Il vous suffit d'accéder à l'écran Wi-Fi et de configurer un point d'accès pour connecter votre appareil au réseau sans fil.

Pour plus de précisions sur l'utilisation du réseau Wi-Fi, reportez-vous à la section "5.1.1 Wi-Fi".

## 12.1.2 Partage de connexion

Cette fonction vous permet de partager la connexion Wi-Fi de votre appareil via une connexion USB ou en transformant votre appareil en point d'accès Wi-Fi mobile (voir la section "5.5 Sharing your device's Wi-Ficonnection").

## 12.1.3 VPN

Un réseau privé virtuel mobile (VPN mobile ou mVPN) fournit aux appareils un accès à des ressources réseau et à des applications logicielles sur leur réseau domestique lorsqu'ils se connectent via d'autres réseaux câblés ou non. Les VPN mobiles sont utilisés dans des environnements où les collaborateurs doivent conserver des sessions ouvertes en permanence, pendant toute leur journée de travail, étant donné que l'utilisateur se connecte via divers réseaux sans fil, subit des pertes de couverture ou met son appareil en veille ou le réactive afin de préserver l'autonomie de la batterie. Un VPN classique ne peut pas faire face à de tels éverentents, car le tunnel réseau est interrompu, ce qui provoque la déconnexion des applications, leur temporisation, leur plantage ou encore celui de l'appareil informatique lui-même.

Pour toute information complémentaire sur la fonction VPN, reportez-vous à la section "5.6 Connecting to virtual private networks".

## 12.2 Appareils connectés

Cette fonction vous permet d'utiliser le Bluetooth pour connecter votre appareil à d'autres appareils (voir le chapitre 5.3 - connexion à des appareils Bluetooth).

## 12.3 Applications et notifications

Appuyez sur cette option pour afficher des informations détaillées sur les applications installées sur votre appareil, gérer l'utilisation de leur données et forcer leur arrêt.

Dans le menu Autorisations de l'appli d'une application, vous pouvez, par exemple, autoriser l'application à accéder aux options Appareil photo, Contacts, Localisation, etc.

## 12.4 Batterie

Appuyez sur l'une des catégories dans l'écran de gestion de la batterie pour afficher sa consommation.

Vous pouvez régler la consommation au moyen des réglages de luminosité ou les paramètres de délai de mise en veille.

## 12.5 Affichage

Dans ce menu, il vous est possible de régler le niveau de luminosité de l'écran, le fond d'écran, la taille des polices, etc.

#### MiraVision™

Ensemble de moteurs pour améliorer la qualité d'affichage des images

#### Niveau de luminosité

Appuyez sur cette option pour régler la luminosité de l'écran ou activer le mode de réglage automatique de la luminosité.

#### Protection des yeux

Touchez pour activer/désactiver automatiquement la protection des yeux.

#### Fond d'écran

Choisissez un fond d'écran depuis les applications Galerie, Photos ou Fond d'écran.

#### Veille

Paramétrez votre appareil pour passer en mode veille au bout d'une durée spécifiée, comme 1 minute ou 30 secondes.

#### Rotation automatique de l'écran

Paramétrez votre appareil pour que le contenu de l'écran pivote ou reste en mode portrait lorsque vous tournez l'appareil.

#### Taille de police

Appuyez sur cette option pour paramétrer la taille des polices affichées à l'écran.

#### Taille d'affichage

Cette fonction permet de réduire ou d'agrandir la taille des éléments affichés à l'écran. Certaines applications peuvent changer d'emplacement.

#### Appuyer deux fois sur l'écran

Sélectionnez cette option pour activer/désactiver ce mode. S'il est activé, appuyez deux fois sur l'écran pour l'allumer lorsqu'il est éteint.

## 12.6 Son

 Son Appuvez sur cette option pour réaler le volume des contenus multimédia, des sonneries, des notifications et des alarmes Paramétrer Ne pas Appuvez sur ce bouton pour autoriser les alarmes. déranger les rappels, etc. lorsque le mode Ne pas déranger est activé Son de notification par Appuvez sur cette option pour choisir le son par défaut défaut pour les notifications. Sonnerie d'alarme par Appuvez sur cette option pour choisir le son par défaut défaut des alarmes Sonnerie allumage Appuvez sur cette option pour désactiver la sonnerie à la mise sous tension de l'appareil. Autres sons Appuvez sur cette option pour définir les tonalités du clavier de numérotation, les sons de verrouillage de l'écran, le son des touches et celui de la mise en marche/arrêt

## 12.7 Stockage

Ces paramètres vous permettent de contrôler l'espace utilisé et disponible sur votre appareil, ainsi que la mémoire totale disponible et la quantité de mémoire utilisée par les applications.

## 12.8 Sécurité et localisation

#### Statuts de la sécurité

-Google Play Protect

Appuyez pour activer/désactiver Google Play Protect, qui peut vérifier de façon régulière que vos applications et votre appareil ne présentent aucun comportement nuisible lorsqu'il est allumé.

-Find My Device

Cochez cette fonction pour localiser à distance cet appareil, ou autorisez le verrouillage et l'effacement à distance.

-Mises à jour de sécurité

Vérifiez si votre système est à jour, sinon, appuyez sur Vérifier les mises à jour pour actualiser.

Vous pouvez définir un nombre maximum de cinq raccourcis d'applications à afficher sur l'écran verrouillé.

#### Verrouillage de l'écran

Appuyez sur cette option pour définir la méthode de déverrouillage. Vous pouvez, par exemple, déverrouiller votre appareil en faisant glisser l'écran, en saisissant votre mot de passe ou en traçant un modèle, etc.

#### Préférences de l'écran de verrouillage

Appuyez sur définir le statut affiché sur l'écran de verrouillage et le message d'écran de verrouillage, ou ajoutez des utilisateurs à partir de l'écran de verrouillage.

#### Smart Lock

Appuyez pour configurer votre appareil afin qu'il se déverrouille automatiquement tant qu'il est en mouvement, comme lorsque vous le tenez ou le transportez. Votre appareil se verrouillera dès qu'il détectera qu'il a été déposé.

#### Localisation

#### -On (activée)

Appuyez sur le bouton pour activer l'utilisation des informations des réseaux Wi-Fi et mobiles afin de déterminer votre localisation approximative, lors de l'utilisation de Google Maps, lorsque vous effectuez des recherches, etc. Lorsque vous cochez cette case, vous êtes invité à indiquer si vous souhaitez partager de manière anonyme votre position avec le service de localisation de Google.

#### -Mode

Appuyez sur cette option pour sélectionner le mode Très précis, Économie de la batterie ou Appareil uniquement.

- Très précis : utiliser le GPS, le Wi-Fi et les réseaux mobiles pour déterminer la localisation.
- Économie de la batterie : Utiliser le Wi-Fi pour déterminer la localisation.

· Appareil uniquement : utiliser le GPS pour déterminer la localisation.

#### -Demandes récentes de localisation

Cette liste affiche les demandes de localisation récentes.

#### Afficher les mots de passe

Appuyez sur ce bouton pour afficher les mots de passe au fur et à mesure de votre saisie.

#### Applications d'administration de l'appareil

Appuyez sur cette option pour afficher ou désactiver les administrateurs de l'appareil.

#### Cryptage et identifiants

#### -Cryptage

Cette option permet de configurer un code PIN numérique, un modèle ou un mot de passe afin de décrypter votre appareil à chaque fois que vous l'allumez.

- Stockage d'identifiants
- Type de stockage : appuyez pour contrôler la sauvegarde matérielle.
- Identifiants de confiance : Appuyez sur cette option pour afficher les certificats CA de confiance.
- Identifiants utilisateur : Appuyez sur cette option pour afficher et modifier les identifiants stockés.
- Installer depuis la carte SD :appuyez pour installer des certificats cryptés depuis la mémoire interne ou la carte SD.

#### Agents de confiance

Appuyez sur cette option pour activer ou désactiver les agents de confiance.

#### Épinglage d'écran

Si cette option est activée, vous pouvez laisser une fenêtre affichée en appuyant sur le bouton **Aperçu**, puis sur l'icône d'épinglage. Dans ce cas, l'utilisateur ne peut pas accéder à une autre fenêtre ou ouvrir une autre application.

Pour désactiver l'épinglage d'une fenêtre, maintenez simultanément les touches **Retour** et **Aperçu** enfoncées, puis saisissez votre mot de passe de déverrouillage ou dessinez votre modèle de déverrouillage.

#### Applis avec accès aux usages

Appuyez sur cette option pour savoir quelles applications peuvent avoir accès aux données d'autres applications et connaître la fréquence d'utilisation. Vous pouvez appuyer sur ce bouton pour activer ou désactiver l'autorisation.

## 12.9 Utilisateur et comptes

Cette fonction vous permet d'ajouter un autre compte utilisateur. Si un de vos proches a besoin d'utiliser votre appareil, basculez sur le compte invité de manière à ce qu'il soit impossible d'accéder aux informations du compte principal.

## 12.10 Accessibilité

Les paramètres Accessibilité vous permettent de configurer les plug-ins d'accessibilité installés sur l'appareil.

#### Raccourci de la touche de volume

Appuyez sur cette option pour activer ou désactiver les raccourcis d'accessibilité.

#### Sortie de la synthèse vocale

Appuyez sur cette option pour mettre à jour les paramètres de sortie de la synthèse vocale, comme la cadence.

#### Taille de police

Appuyez sur cette option pour paramétrer la taille des polices affichées à l'écran.

#### Taille d'affichage

Cette fonction permet de réduire ou d'agrandir la taille des éléments affichés à l'écran. Certaines applications peuvent changer d'emplacement.

#### Grossissement

Appuyez sur cette option pour activer ou désactiver le zoom avant ou le zoom arrière en appuyant trois fois sur l'écran.

#### Étalonnage des couleurs

Appuyez sur cette option pour activer ou désactiver la correction de couleur.

#### Inversion de couleur

Appuyez sur le bouton pour activer ou désactiver l'inversion de couleur.

#### Grand pointeur de souris

Appuyez sur ce bouton pour activer le grand pointeur de souris.

#### Cliquer après l'arrêt du pointeur

Appuyez sur cette option pour activer ou désactiver cette fonction.

#### Rotation automatique de l'écran

Appuyez sur ce bouton pour activer ou désactiver la rotation automatique de l'écran. Le contenu qui se trouve à l'écran ou sur le clavier pivote automatiquement lorsque vous tournez votre appareil.

#### Délai de maintien

Appuyez sur cette option pour régler la durée du délai de pression. Cette fonction permet à votre appareil de faire la différence entre le toucher simple et le maintien du doigt à son emplacement, et d'éviter des erreurs.

#### Audio mono

Appuyez sur pour activer/désactiver la combinaison des canaux lors de la lecture audio.

#### Légendes

Appuyez sur cette option pour activer ou désactiver les légendes de l'écran de l'appareil.

#### Texte à contraste élevé

Appuyez sur ce bouton pour activer le texte à contraste élevé.

## 12.11 Google

Appuyez pour vérifier les services et préférences Google.

## 12.12 Système

## 12.12.1 Langue et saisie

Utilisez les paramètres de langue et de clavier pour sélectionner la langue d'affichage du texte sur l'appareil et pour configurer le clavier à l'écran. Vous pouvez également configurer les paramètres de dictée et la vitesse du curseur.

#### Langue

Appuyez sur cette option pour sélectionner la langue et la région.

#### Clavier virtuel

Appuyez sur cette option pour gérer le clavier virtuel.

#### Clavier physique

Appuyez sur cette option pour configurer le clavier physique.

#### Correcteur orthographique

Appuyez sur ce bouton pour activer la saisie semi-automatique.

#### Service de remplissage automatique

Appuyez pour définir le service de remplissage automatique sur Aucun ou sur Remplissage automatique avec Google

#### Dictionnaire personnel

Appuyez sur cette option pour ouvrir une liste des mots que vous avez ajoutée au dictionnaire. Appuyez sur un mot pour la modifier ou la supprimer. Appuyez sur le bouton d'ajout (+) pour ajouter un mot.

#### Vitesse du pointeur

Appuyez sur cette option pour ouvrir une boîte de dialogue où vous pouvez modifier la vitesse du pointeur, puis appuyez sur **OK** pour confirmer.

#### Sortie de la synthèse vocale

- Moteur par défaut : appuyez sur cette option pour choisir un moteur de synthèse vocale par défaut, puis sur l'icône pour afficher d'autres choix pour chaque moteur.
- Langue Appuyez pour sélectionner votre langue préférée.
- Cadence : appuyez sur cette option pour ouvrir une boîte de dialogue vous permettant de sélectionner si le débit du synthétiseur doit être plus ou moins rapide.
- Ton : appuyez sur cette option pour régler le ton de parole du synthétiseur.

## 12.12.2 Date et heure

Utilisez les paramètres de date et d'heure pour définir le format d'affichage des dates et de l'heure souhaité.

#### Date et heure automatiques

Appuyez sur ce bouton pour utiliser la date et l'heure du réseau.

#### Définir la date

Appuyez sur cette option pour ouvrir une boîte de dialogue dans laquelle vous pouvez définir manuellement la date de l'appareil.

#### Définir l'heure

Appuyez sur cette option pour ouvrir une boîte de dialogue dans laquelle vous pouvez définir manuellement l'heure de l'appareil.

#### Choisir fuseau horaire

Appuyez sur cette option pour ouvrir une boîte de dialogue vous permettant de définir le fuseau horaire de l'appareil.

#### Utiliser format sur 24 h

Appuyez sur ce bouton pour afficher l'heure au format 24 heures.

## 12.12.3 Sauvegarder

Appuyez sur ce bouton pour sauvegarder les paramètres de votre appareil ainsi que les données de vos applications sur les serveurs Google. Si vous changez d'appareil, les paramètres et les données sauvegardés sont restaurés sur le nouvel appareil la première fois que vous vous connectez à l'aide de votre compte Google. Si vous cochez cette case, de nombreux paramètres sont sauvegardés, notamment vos mots de passe Wi-Fi, vos favoris, la liste des applications que vous avez installées, les mots que vous avez ajoutés au dictionnaire utilisé par le clavier virtuel, ainsi que la plupart des réglages configurés à l'aide de l'application Paramètres. Lorsque cette option est décochée, les paramètres not plus sauvegardés et les sauvegardes existantes sont supprimées des serveurs Google.

#### Compte de sauvegarde

Appuyez sur cette option pour configurer votre compte de sauvegarde.

## 12.12.4 Options de réinitialisation

Appuyez pour réinitialiser votre appareil.

#### Restaurer DRM

Appuyez sur cette option pour supprimer toutes les licences DRM.

#### Réinitialiser le Wi-Fi, le Bluetooth

Appuyez sur ce bouton pour réinitialiser tous les paramètres des réseaux.

#### Réinitialiser les préférences des applications

Appuyez sur ce bouton pour réinitialiser toutes les préférences des éléments suivants :

- Applications désactivées
- Notifications des applications désactivées
- Applications par défaut relatives aux actions
- Restrictions relatives aux données de base pour les applications
- Toutes les restrictions d'autorisation

#### Effacer toutes les données (réinitialisation aux données d'usine)

Cette option permet d'effacer toutes vos données personnelles de la mémoire interne de l'appareil, y compris, les informations sur votre compte Google, tous les autres comptes, les paramètres du système et ceux des applications, ainsi que toutes les applications téléchargées. la réinitialisation n'efface aucune des mises à jour logicielles que vous avez effectuées.

Si vous réinitialisez l'appareil de cette manière, vous êtes invité à saisir à nouveau les informations que vous avez fournies au premier démarrage d'Android.

Lorsque vous ne parvenez pas à allumer votre appareil, vous pouvez procéder à la restauration des valeurs d'usine d'une autre façon en utilisant des clés électroniques. Appuyez simultanément sur les touches **Volume haut** et **Marche-Arrêt** jusqu'à ce que l'écran s'allume.

## 12.12.5 Réglementation et sécurité

Appuyez sur cette option pour afficher des informations telles que le modèle du produit, les nom/adresse du fabricant, l'identifiant de déclaration Bluetooth, le numéro IMEI ainsi que les logos ou le texte de certification.

## 12.12.6 À propos de la tablette

Options de ce menu : Informations légales, Numéro du modèle, Version d'Android, Version de bande de base, Version du firmware et Numéro de build. Vous pouvez les consulter au moyen des options ci-dessous :

#### État

Cette option indique l'état et le niveau de la batterie, l'adresse IP, l'adresse MAC Wi-Fi, l'adresse Bluetooth, le numéro de série etc.

## **3** Mise à niveau

Utilisez l'outil de mise à jour FOTA (Firmware Over The Air) pour mettre à jour le logiciel de votre appareil. Pour accéder aux Mises à jour, appuyez sur l'onglet Application depuis l'écran d'accueil, puis sur Mises à jour ou Paramètres > Système > Mises à jour du système.

Appuyez sur (3). L'appareil recherche alors la dernière version des logiciels. Pour mettre à jour le système, appuyez sur (2). Une fois terminé, appuyez sur (2) pour effectuer la mise à jour. Votre appareil est maintenant doté de la dernière version du logiciel. Vous devez activer la connexion aux données ou vous connecter à un réseau Wi-Fi avant de rechercher des mises à jour. Il est également possible de définir la fréquence de vérification automatique une fois l'appareil redémarré. Si vous avez opté pour la vérification automatique, lorsque le système détecte une nouvelle version, une boîte de dialogue apparaît pour vous demander si vous souhaitez la télécharger ou l'ignorer. Cette notification s'affiche également dans la barre d'état.

Lors du téléchargement ou de la mise à jour de l'outil FOTA, ne modifiez pas l'emplacement de stockage par défaut pour éviter les erreurs de localisation des mises à jour nécessaires.

## Accessoires

Une fonction « mains libres » est intégrée aux appareils portables de dernière génération. Elle vous permet d'utiliser l'appareil mobile à distance, par exemple sur une table. Pour ceux qui souhaitent préserver une certaine confidentialité des conversations, nous suggérons l'utilisation d'un kit piéton mains libres.

- 1. Chargeur
- 2. Câble USB

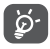

Utilisez exclusivement le chargeur et les accessoires qui accompagnent votre appareil.
### **5** Problèmes et solutions

Avant de contacter le centre de services, voici quelques consignes pour vous aider à dépanner vous-même votre appareil :

- · Pour bénéficier d'un fonctionnement optimal, chargez intégralement la batterie.
- Pour améliorer les performances de l'appareil, supprimez les fichiers ou applications inutiles de votre appareil.
- Pour mettre à jour le logiciel de votre système, utilisez la commande Mises à jour système dans les paramètres de votre téléphone.
- Pour réinitialiser votre appareil aux paramètres d'usine, utilisez la commande Sauvegarder et réinitialiser des paramètres de votre appareil. Toutes les données de votre appareil seront perdues de manière permanente. Il est vivement recommandé de sauvegarder la totalité des données de votre appareil avant la réinitialisation.

#### Je ne parviens pas à allumer mon appareil

 Si vous ne parvenez pas à allumer l'appareil, chargez-le pendant au moins 20 minutes pour vous assurer que la batterie est suffisamment chargée. Rallumez-le ensuite.

#### Mon appareil ne répond pas depuis quelques minutes

- Si votre appareil ne répond pas, éteignez-le puis rallumez-le en maintenant la touche Marche/Arrêt appuyée jusqu'à ce qu'il s'éteigne, puis redémarrez-le.
- Si votre appareil est équipé d'une batterie amovible, retirez-la et réinsérez-la, puis redémarrez l'appareil.

#### Mon appareil s'éteint tout seul

- Si votre appareil s'éteint tout seul, assurez-vous que la touche Marche-Arrêt n'est pas accidentellement enfoncée.
- Vérifiez le niveau de charge de la batterie.
- Vérifiez dans les paramètres de votre appareil qu'il n'est pas configuré pour s'éteindre automatiquement à une heure donnée.
- Si le problème persiste, rétablissez les réglages par défaut de votre appareil en sélectionnant l'option Sauvegarder et réinitialiser dans les Paramètres. Assurez-vous d'avoir bien sauvegardé vos données.

#### Mon appareil ne se charge pas correctement

· Assurez-vous que vous utilisez le chargeur fourni avec l'appareil.

- Si votre appareil est équipé d'une batterie amovible, veillez à ce qu'elle soit correctement insérée et que ses cosses soient en contact avec les bornes respectives. Vous devez l'insérer avant de brancher le chargeur.
- Vérifiez que votre batterie n'est pas complètement déchargée. Si la batterie est restée déchargée pendant une période prolongée, 20 minutes peuvent s'écouler avant que l'indicateur de charge de la batterie ne s'affiche à l'écran.
- Vérifiez que la charge s'effectue dans des conditions normales (entre 0 °C (32 °F) à 40 °C (104 °F)).
- À l'étranger, vérifiez la compatibilité des prises de courant.
- Vérifiez que le port de charge n'est pas endommagé.

### Mon appareil ne parvient pas à se connecter à un réseau ou le message « Aucun service » s'affiche

- Essayez de vous connecter au réseau en vous plaçant à un autre endroit.
- Vérifiez que votre appareil n'est pas en mode Avion.
- Si vous ne vous trouvez pas dans une zone de couverture réseau de votre opérateur, vous devez alors activer la fonction d'itinérance pour vous connecter à un autre réseau. Des frais d'itinérance peuvent alors vous être facturés.

#### Mon appareil ne peut pas se connecter à Internet

- · Vérifiez que votre forfait comprend un service de données cellulaire.
- Vérifiez les paramètres de votre appareil. Assurez-vous que les données cellulaires sont activées ou que vous êtes connecté à un réseau Wi-Fi.
- Vérifiez que vous vous trouvez dans une zone de couverture des données cellulaires ou d'un réseau Wi-Fi.
- · Essayez de vous connecter ultérieurement ou ailleurs.

#### Je ne peux pas utiliser les fonctions décrites dans le manuel

- · Vérifiez la disponibilité de ce service dans votre abonnement auprès de votre opérateur.
- · Vérifiez que cette fonction ne nécessite pas un accessoire supplémentaire.

#### Je n'arrive pas à établir une connexion entre mon appareil et mon ordinateur

- Installez Smart Suite.
- Vérifiez que votre pilote USB est installé correctement.
- Ouvrez le volet des notifications pour vérifier si Smart Suite Agent est activé.
- Vérifiez que vous avez coché la case du débogage USB.
- Vérifiez que votre ordinateur répond aux spécifications requises pour l'installation de Smart Suite.
- Vérifiez que vous utilisez bien le câble fourni dans la boîte.

#### Je ne peux pas télécharger de nouveaux fichiers

- Vérifiez que votre appareil dispose d'un espace de mémoire de stockage interne suffisant pour votre téléchargement.
- Sélectionnez la carte microSD comme emplacement de stockage de vos fichiers téléchargés.
- · Vérifiez l'état de votre abonnement auprès de votre opérateur.

#### L'appareil n'est pas reconnu par les autres accessoires via Bluetooth

- Assurez-vous que le Bluetooth est activé et que votre appareil est visible par d'autres utilisateurs.
- Vérifiez que la distance entre les deux appareils correspond à la portée de détection Bluetooth.

#### La batterie se vide trop rapidement

- Vérifiez que vous avez respecté le temps de charge complet (135 minutes minimum).
- Après une charge partielle, l'indicateur de niveau de charge peut ne pas être exact. Attendez au moins 20 minutes après avoir débranché le chargeur pour obtenir une indication exacte.
- Réglez la luminosité de l'écran en conséquence.
- Choisissez un intervalle de consultation automatique des e-mails le plus long possible.
- Mettez à jour manuellement les actualités et les informations météorologiques, ou augmentez leur intervalle d'actualisation automatique.
- Fermez les applications exécutées en arrière-plan si vous ne les utilisez pas pendant des périodes prolongées.
- · Désactivez les fonctions Bluetooth, Wi-Fi ou GPS lorsqu'elles ne sont pas utilisées.

#### Après la restauration des valeurs d'usine, je n'arrive pas à utiliser mon appareil sans saisir les informations d'authentification de mon compte Google

- Après réinitialisation, vous devez saisir les identifiants de votre compte Google qui étaient auparavant utilisés sur cet appareil.
- Si vous ne vous souvenez plus de vos identifiants, suivez les procédures de récupération de compte Google.
- Si vous continuez à ne pas pouvoir accéder à votre appareil, demandez au centre de réparation agréé, mais n'oubliez pas que cela ne saurait être considéré comme couvert par la garantie.

#### J'ai oublié certains mots de passe/codes/clés d'accès sur l'appareil

- Utilisez l'option Restaurer valeurs d'usine.
- Si vous continuez à ne pas pouvoir accéder à votre appareil, demandez au centre de réparation agréé, mais n'oubliez pas que cela ne saurait être considéré comme couvert par la garantie.

# **6** Déclaration UE de conformité

Le soussigné, Sourcing & Création, déclare que l'équipement radioélectrique du type tablette PC Essentiel B SmartTab 10 32Go est conforme à la directive 2014/53/UE.

Le texte complet de la déclaration UE de conformité est disponible à l'adresse Internet suivante :

https://www.boulanger.com/info/assistance

All information, designs, drawings and pictures in this document are the property of SOURCING & CREATION. SOURCING & CREATION reserves all rights to its brands, designs and information. Any copy and reproduction through any means shall be deemed and considered as counterfeiting.

Toutes les informations, dessins, croquis et images dans ce document relèvent de la propriété exclusive de SOURCING & CREATION . SOURCING & CREATION se réserve tous les droits relatifs à ses marques, créations et informations. Toute copie ou reproduction, par quelque moyen que ce soit, sera jugée et considérée comme une contrefaçon.

## essentiel

Protection de l'environnement Ce symbole apposé sur le produit signifie qu'il s'agit d'un appareil dont le traitement en tant que déchet est soumis à la réglementation relative aux déchets d'équipements électriques et électroniques (DEEE). Cet appareil ne peut donc en aucun cas être traité comme un déchet ménager, et doit faire l'objet d'une collecte spécifique à ce type de déchets. Des systèmes de reprise et de collecte sont mis à votre disposition par les collectivités locales (déchèterie) et les distributeurs. En orientant votre appareil en fin de vie vers sa filière de recyclage, vous contribuerez à protéger l'environnement et empêcherez toute conséquence nuisible pour votre santé.

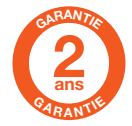

Testé dans nos laboratoires

Garantie valide à partir de la date d'achat (ticket de caisse faisant foi). Cette garantie ne couvre pas les vices ou les dommages résultant d'une mauvaise installation, d'une utilisation incorrecte, ou de l'usure normale du produit.

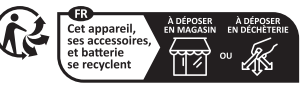

Points de collecte sur www.quefairedemesdechets.fr Privilégiez la réparation ou le don de votre appareil !

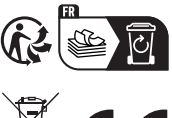

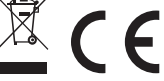

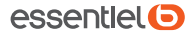

Service Relation Clients Avenue de la Motte CS 80137 59811 Lesquin cedex Art. 8008538 Ref. Smart'Tab 10 32Go FABRIQUÉ EN R.P.C. SOURCING & CREATION Avenue de la Motte 59810 Lesquin FRANCE